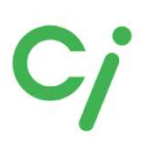

# インプラントライブラリマニュアル BD Design Lab

まずはじめにお読みください。

当社歯愛メディカルで販売しているスキャンボディ、チタン ベース、3DアナログのCADソフト用ライブラリについてのマ ニュアルです。当社ではライブラリのダウンロードの方法をご 案内できますが、CADソフトの操作方法などについてはお答 えできませんので、お客様がCADソフトを購入された販売店 にお問い合わせください。

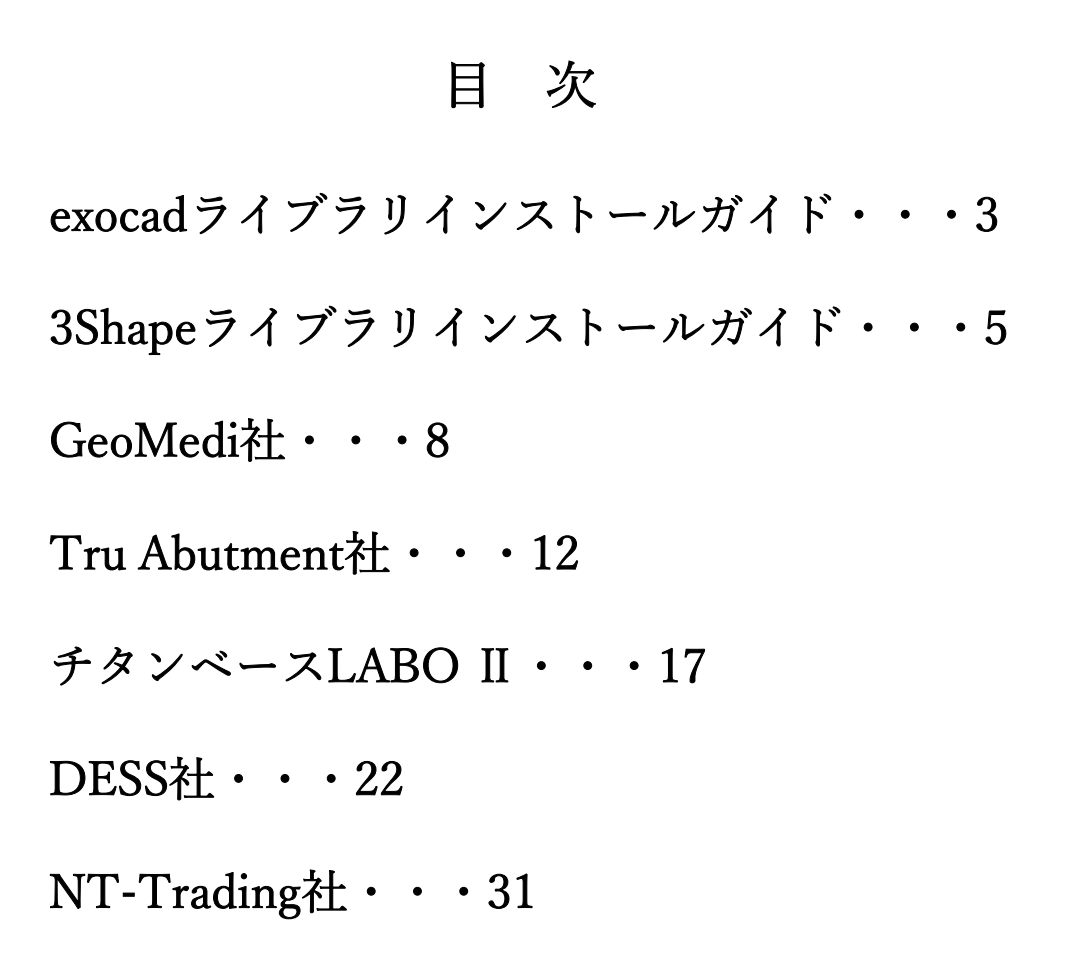

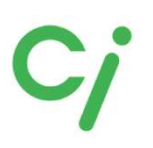

※詳しい操作方法はexocadを購入された販売店にお問合せください。

①弊社3DDesignLabのインプラントライブラリダウンロードページを開きます。 https://3d-design-lab.com/product/library

②必要なライブラリのスキャンボディメーカーのCADソフトのダウンロードアイコン をクリックしてください。

| SUIDERD-EDVINTEEDOLOUSIANIHCADU<br>BD Design La<br>Produced by C/XM | 54M2>9~                                                                                   |                                                                                                    | お問い合わせはこちら<br>076-259-0811<br>受付時間 9:00~18:00(日発修)<br>メールアドレス: Sal-order@ci-medicat.com |
|---------------------------------------------------------------------|-------------------------------------------------------------------------------------------|----------------------------------------------------------------------------------------------------|-----------------------------------------------------------------------------------------|
| # トップページ 30                                                         | Design Labl2COLVC #684                                                                    |                                                                                                    | お問い合わせ                                                                                  |
| TOPページ> NEXAE > インブラントモジュール5                                        | トプラリー                                                                                     |                                                                                                    |                                                                                         |
|                                                                     | ンプラントモジュールライ                                                                              | ブラリー                                                                                                    |                                                                                         |
| ジルコニアについて     ギバ     ガスタムアパットメント     マニ     TRU ABUTMENT            | tのインプラントライプラリーを以<br>ップラントライプラリの使用方法に<br>ニュアルにはライプラリ名のリスト<br>インプラント!                       | 下よりダウンロードできます。<br>ついてはマニュアルをお読みください<br>も記載してあります。<br>9イブラリーマニュアルのダウンロードはこち/                                                                                                    | ц.<br>в                                                                                 |
| チタン・コノリレトのOr&Br<br>加工                                               |                                                                                           | インブラントライブラリー<br>マニュアル<br>ダウンロード                                                                                                    |                                                                                         |
| ガラスセラミックス<br>インプラントモジュールラ<br>イブラリー                                  | exocad                                                                                    |                                                                                                    |                                                                                         |
| 1                                                                   | DESS     DEVI AND CLIPPE     exocad     s        exocad     s                             | 3shape <sup>▶</sup> 3shape <sup>▶</sup> 3shap <sup>▶</sup> 3shap <sup>▶</sup> | dental wings                                                                            |
| 1                                                                   | digital           implant           technology           exocad           9-(799/872/0-F) | Jshape≻<br>∋≺???????                                                                                                    |                                                                                         |
|                                                                     | exocad<br>9(79)(97)/a-F                                                                   | € 3shape<br>→                                                                                                    |                                                                                         |
| • :                                                                 | チタンベース LABO II                                                                            |                                                                                                    |                                                                                         |

③ダウンロードしたファイルはダウンロードフォルダに保存されます。 ④ダウンロードしたファイルを解凍(展開)してください。

操作例:圧縮ファイルの上で右クリック⇒7-Zip>をクリック⇒展開をクリック

| +27      | 名前        |                                | 更新日時             | 種類                                                | サイズ   |
|----------|-----------|--------------------------------|------------------|---------------------------------------------------|-------|
| ex.      | LABO2.zin |                                | 2022/09/12 15:30 | ZIP ファイル                                          | 18,14 |
| 0        | 9         | 開く(O)<br>Skypeで共有              |                  |                                                   |       |
| Personal |           | 7-Zip                          | >                | 開く                                                |       |
|          |           | CRC SHA                        | >                | 開く                                                |       |
| クト       |           | AssetView Vplus でスキャン          | する (S)           | 展開                                                |       |
|          | 1<br>B    | ・共有<br>プログラムから開く(H)            | >                | ここに展開<br>"LABO2¥"に展開<br>書庫をテスト                    |       |
|          |           | アクセスを許可する(G)<br>以前のバージョンの復元(V) | >                | 正確<br>圧縮して電子メール送信。                                | **    |
|          |           | 送る(N)                          | >                | "LABO2.7z"に圧縮                                     |       |
|          |           | 切り取り(T)<br>コピー(C)              |                  | "LABO2.72"に圧縮して電子メール送信<br>"LABO2.zip"に圧縮して電子メール送信 |       |

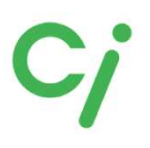

⑤解凍したフォルダを開きフォルダ内のインプラントライブラリフォルダを開きます。 フォルダの内容は各メーカーにより異なりますので各メーカーのページを参照してください。

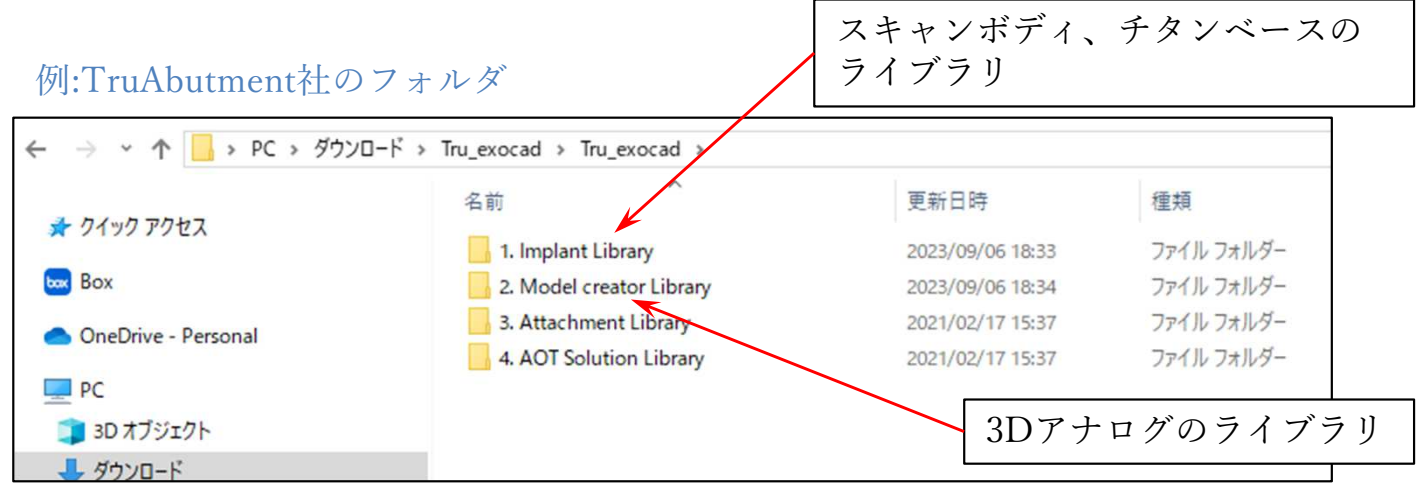

⑥フォルダ内のインプラントライブラリフォルダをexocadのライブラリフォルダに 移動します。

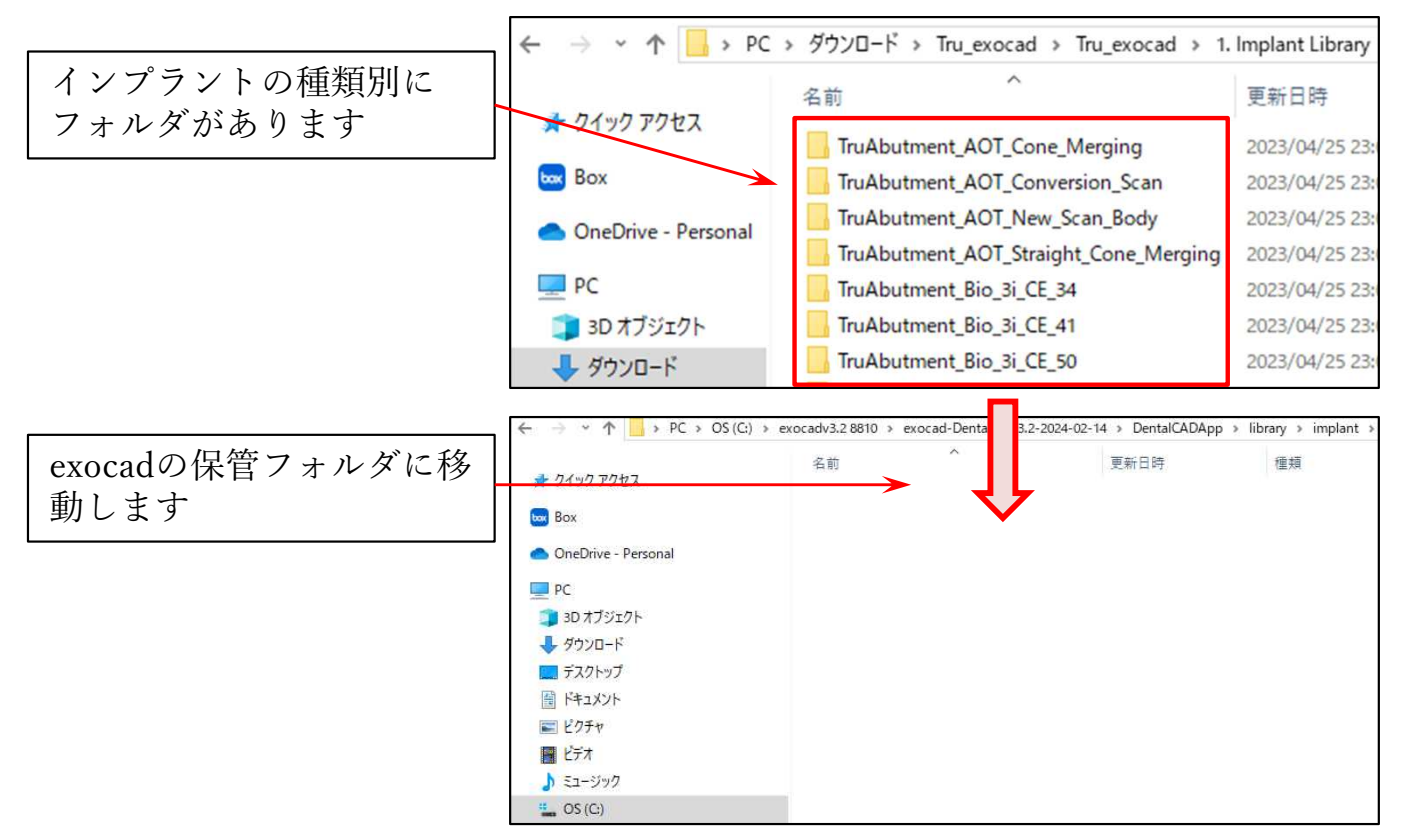

⑦移動先のexocadのインプラントライブラリフォルダは下記にあります。 Cドライブ: exocad¥exocad-DentalCAD…¥DentalCADApp¥library¥implant

3Dアナログのライブラリフォルダは下記にあります。 Cドライブexocad¥exocadDentalCAD…¥DentalCADApp¥library¥modelcreator¥implants

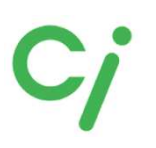

※操作方法についてのご質問は当社では対応できませんので、3Shapeを購入された販売店 にお問合せください。

①ライブラリのダウンロード、圧縮ファイルの解凍方法はP3ページを参照してください。 ②3Shapeソフトウェアについて

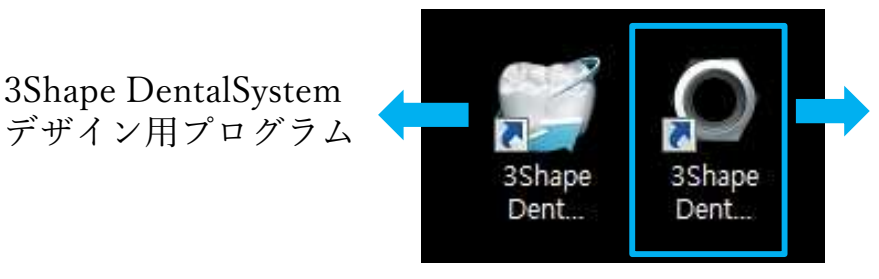

3Shape Dental SystemControlPanel ライブラリ管理のためのプログラム

③ライブラリインポート作業を行う前に「 3Shape DentalSystem 」を閉じてください。 「3Shape Dental SystemControlPanel」アイコンをダブルクリックし「ツール」の下の 「インポート/エクスポート」(Import/Export)をクリックします。

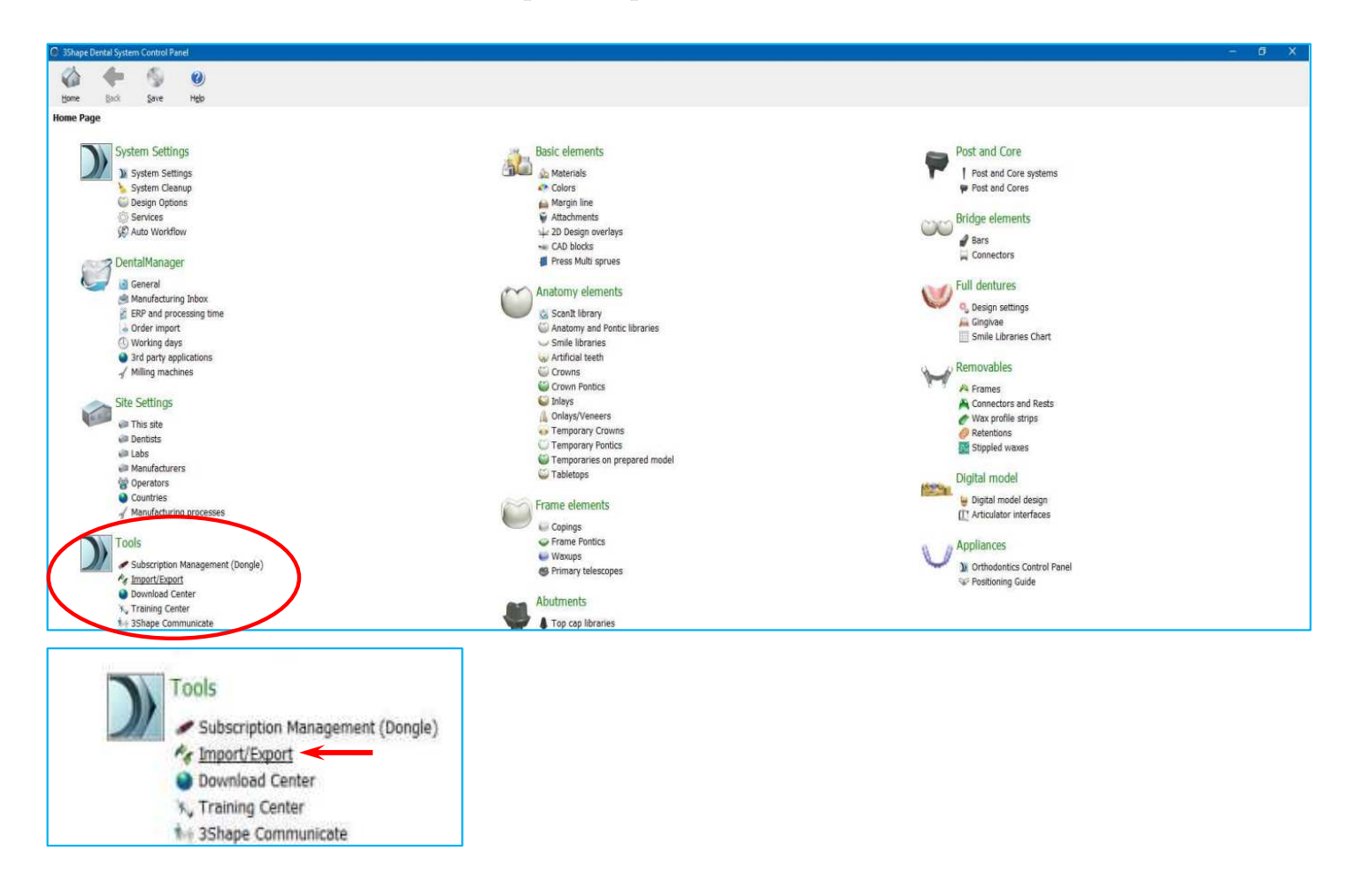

④「素材のインポート」(Import materials)にある「Import materials」をクリックします。

| tione Back           | Save | <b>()</b><br>Higlp |                                                                                                    |   |
|----------------------|------|--------------------|----------------------------------------------------------------------------------------------------|---|
| Tools + Import/Expe  | ort  |                    |                                                                                                    |   |
| Tasks                |      | *                  |                                                                                                    |   |
| 尾 Export materials   |      |                    | Import materials                                                                                                    | * |
| 📲 Import materials 🚽 | <    |                    | To import new materials, click on "Import materials" and browse the desired file (extension ".dme").<br>Then select the materials from the list that appeared on a screen and click "Import". Typically it is recommended to select all.<br>You can allo download the materials drectly from FTP - go to Site Settings -> Sites page and click "Download Materials".<br>Import materials<br>D |   |
|                      |      |                    | History Of Import Materials                                                                                                    | * |
|                      |      |                    | Export materials                                                                                                    | ¥ |
|                      |      |                    | Clone system                                                                                                    | * |
|                      |      |                    |                                                                                                    |   |

⑤インポートするライブラリ.dmeファイルを選択して開く(open)をクリックします。

| 20 • 400<br>2 2327<br>2 2327              | na 😳                          |                |               |                           | 100 C 100          | -    |
|-------------------------------------------|-------------------------------|----------------|---------------|---------------------------|--------------------|------|
| · 열거왕기<br>· 다운로드                          | 20                            |                |               |                           |                    |      |
| · 다운로드                                    |                               | 수학한 날카         | - 新賀          | 37                        |                    |      |
|                                           | Straumann(2.7.8.12) dire      | 7015-00-20 9.8 | COME THE REAL | \$7548                    |                    |      |
| 100 時間 時間 時間                              |                               |                |               |                           |                    |      |
| au ++ ++ ++ ++ ++ ++ ++ ++ ++ ++ ++ ++ ++ |                               |                |               |                           |                    |      |
| DRARO                                     |                               |                |               |                           |                    |      |
| 네 문서                                      |                               |                |               |                           |                    |      |
| - 45                                      |                               |                |               |                           |                    |      |
| → e <sup>4</sup>                          |                               |                |               |                           |                    |      |
| The later                                 |                               |                |               |                           |                    |      |
| · 접목적<br>27. or iou                       |                               |                |               |                           |                    |      |
| TREACH AND A                              |                               |                |               |                           |                    |      |
| Contract and it                           |                               |                |               |                           |                    |      |
| HERE .                                    |                               |                |               |                           |                    |      |
| CAM-PC *                                  |                               |                |               |                           |                    |      |
| PS 0                                      | 最少0 Straumanin(2:7.8.12) ifme |                |               | <ul> <li>Derta</li> </ul> | State FEE, LEWIS 7 | 10.0 |

⑥ライブラリをインポートしたら忘れずに保存してください。

| Bome Back Save High   |                                                                                                    |   |
|-----------------------|----------------------------------------------------------------------------------------------------|---|
| Tools > Import/Export |                                                                                                    |   |
| Tasks 🎗               |                                                                                                    |   |
| Export materials      | Import materials                                                                                                    | * |
| and Import materials  | To import new materials, clock on "Import materials" and browse the desired file (extension ".dma").<br>Then select the materials from the lat that appeared on a screen and clock "Import". Typically it is recommended to select all.<br>You can also download the materials directly from FTP - go to Site Settings -> Sites page and clock "Download Materials".<br>Import materials |   |
|                       | History Of Import Materials                                                                                                    | * |
|                       |                                                                                                    |   |
|                       | Export materials                                                                                                    | ¥ |
|                       |                                                                                                    |   |
|                       | Clone system                                                                                                    | 8 |
|                       | Information ×<br>Materials have been imported successfully<br>OK                                                                                                    |   |

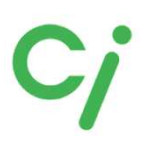

- ライブラリのインストールを確認します
- ①「3Shape DentalSystem」を開きます。

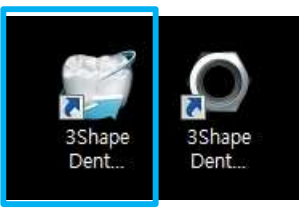

②マウスの右クリックして「新規」をクリックします。

| and and a second second second                                                                                                    |                                                                                                    |         | Optons 18 |
|----------------------------------------------------------------------------------------------------|----------------------------------------------------------------------------------------------------|---------|-----------|
|                                                                                                    |                                                                                                    | ▼ Seath |           |
| <ul> <li>Other</li> <li>Other</li></ul> | Noter Contractor Formular Delay Alto Canada Tene Redal Tene Redal Tenes Catalogue antibilità Pene. |         |           |
|                                                                                                    |                                                                                                    | ash     | ane       |

③歯牙、アバットメントの順にクリックしてカテゴリでスキャンボディメーカーを選択し てライブラリがインポートされているか確認します。

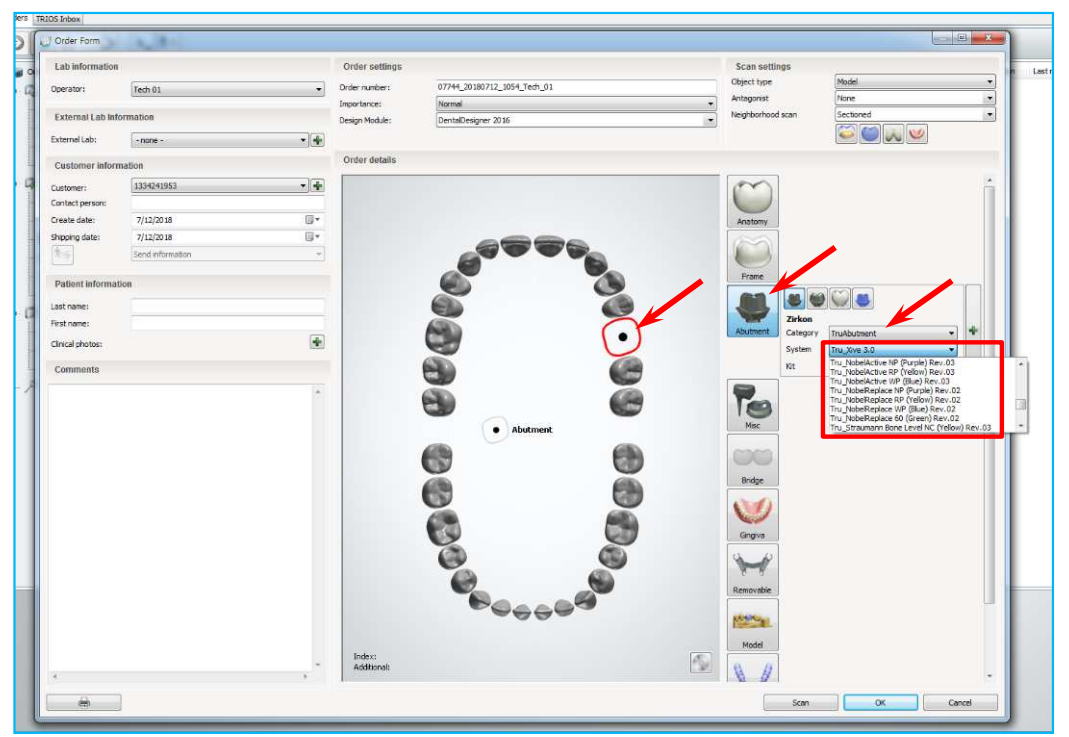

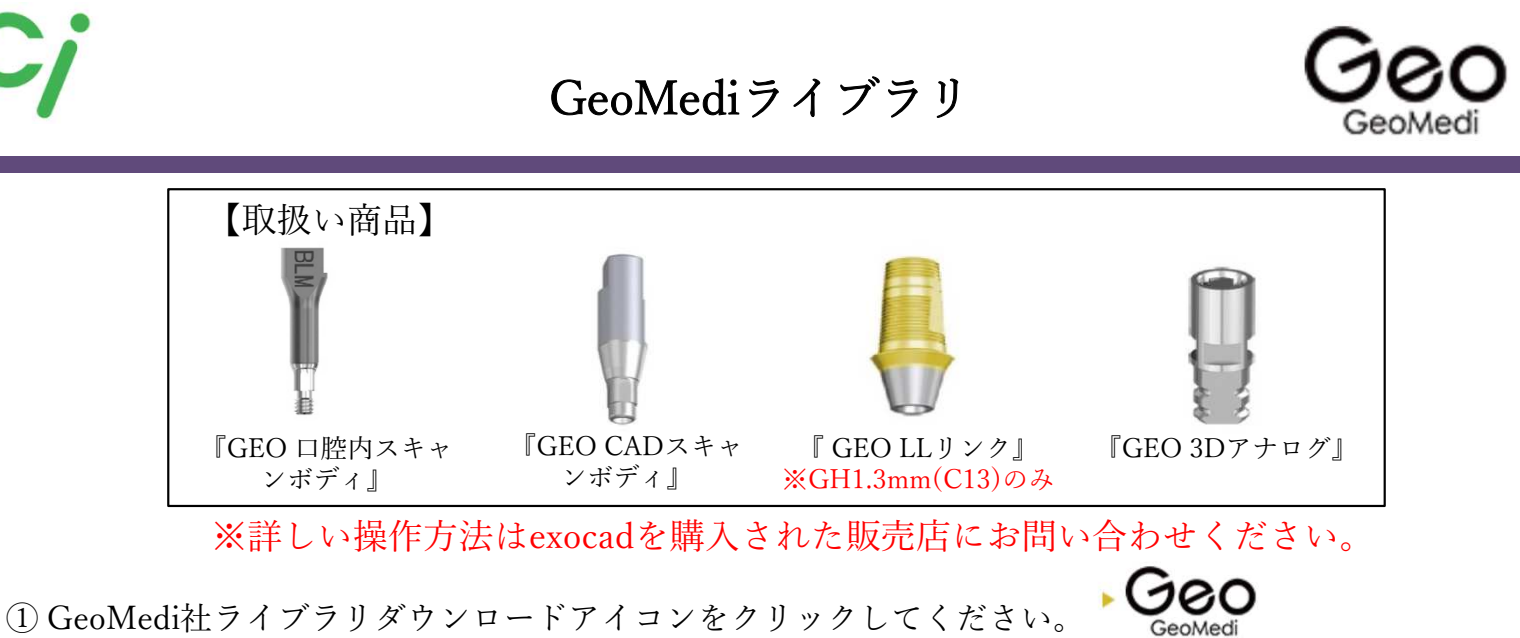

対応するCADソフトはexocadです。 クリックするとGeoMedi社のホームページにリンクします。

② 下図のGeoMedi社のホームページが開きます。ライブラリデータの保存方法マニュアルを参考にしてください。ライブラリまたはリストのQRコードをクリックするとダウンロードできます。 リストを参照してexocadで使用するライブラリを選択します。

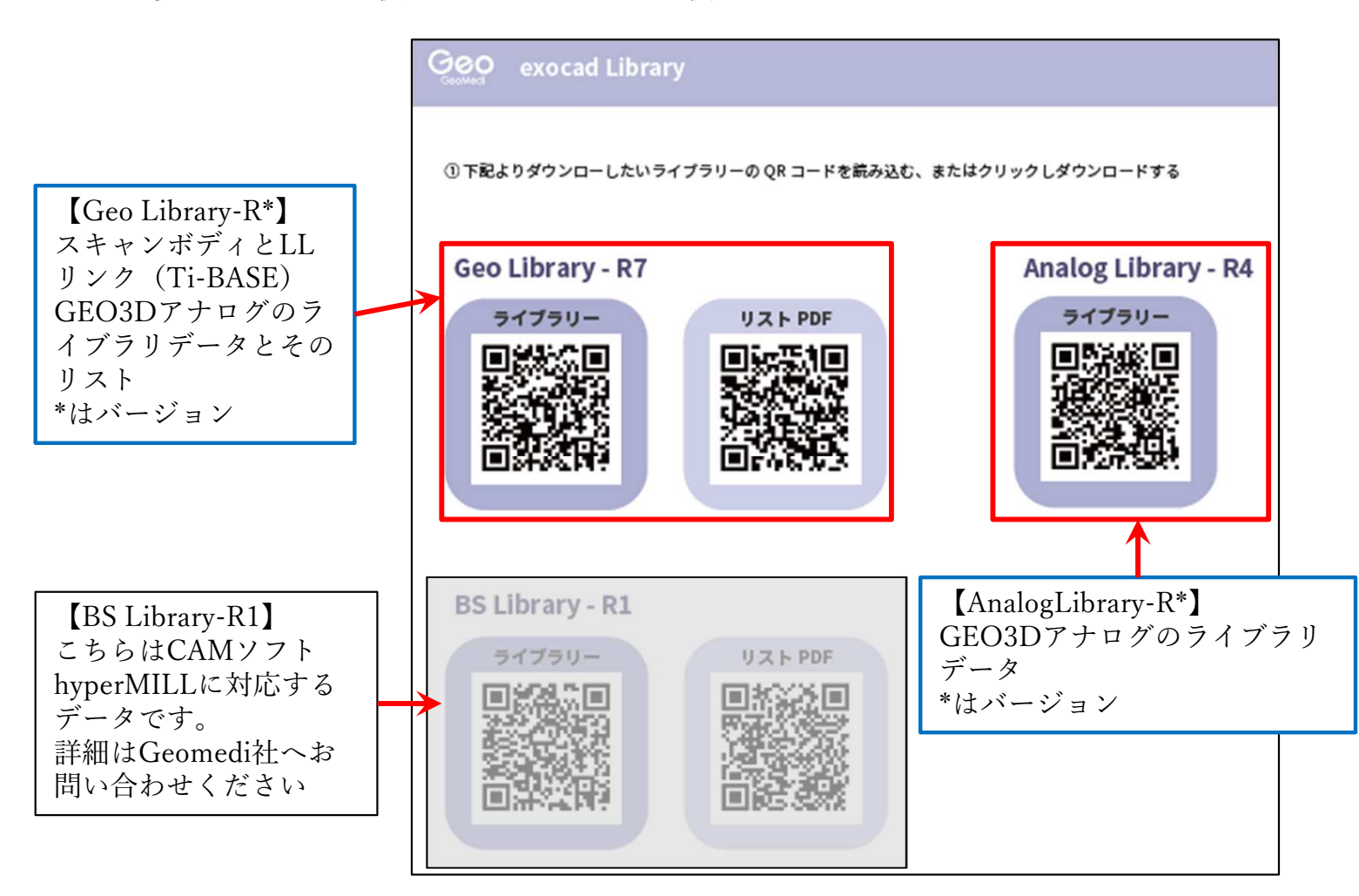

exocad

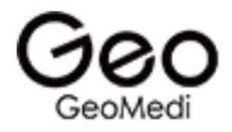

③ダウンロードしたフォルダを展開(解凍)してください。 圧縮ファイルの上で右クリック ⇒ 7-Zip > をクリック ⇒ 展開 をクリック

| 🖈 クイック アクセス                    | 名前<br>~ 今日 (1)  |                                | 更新日時            | 種類                                   | <b>サイズ</b>                              |  |
|--------------------------------|-----------------|--------------------------------|-----------------|--------------------------------------|-----------------------------------------|--|
| OneDrive - Personal            | Geo_2020_Reizza | 1222) 7-<br>開く(O)              | 2022/02/06 0.26 | 7Z ファイル                              | 158,805 KB                              |  |
| PC                             |                 | 7-Zip                          | >               | 聞く                                   |                                         |  |
| 🧊 3D オブジェクト                    |                 | CRC SHA                        | 7               |                                      |                                         |  |
| 🕹 ダウンロード                       |                 | AssetView Volus 777+17         | /する (5)         | 展開                                   |                                         |  |
| ■ デスクトップ<br>冒 ドキュメント<br>■ ドクチャ | Le le           | ? 共有<br>プログラムから開く(H)           |                 | ここに展開<br>"Geo_2020_R6(22)<br>書庫をテスト  | 0323)¥"に展開                              |  |
| <ul> <li>ビデオ</li> </ul>        |                 | アクセスを許可する(G)<br>以前のパージョンの復元(V) | >               | 三年2,700<br>圧縮                        | :×/=                                    |  |
| ♪ ミュージック<br>≟ OS (C:)          |                 | 送る(N)                          | >               | "Geo_2020_R6(22)                     | △10…<br>0323).7z"に圧縮して電子メール送信           |  |
| DATA (D:)                      |                 | 切り取り(T)<br>コピー(C)              |                 | "Geo_2020_R6(22)<br>"Geo_2020_R6(22) | 0323).zip"に圧縮<br>0323).zip"に圧縮して電子メール送信 |  |

④展開(解凍)したフォルダを開き必要なライブラリを指定のフォルダに移動します。 ※GeoMediライブラリリストを参照してください。

【Geo\_2020\_R\*(2\*\*\*\*\*)】(GEO CADスキャンボディ + LLリンクTi-Base)ライブラリ 移動先は

Cドライブ: exocad¥exocad-DentalCAD…¥DentalCADApp¥library¥implant

【GeoAnalog\_2020\_R\*(2\*\*\*\*)】 (GEO 3Dアナログ) ライブラリ 移動先は

Cドライブ: exocad¥exocad-DentalCAD…¥DentalCADApp ¥library¥modelcreator¥implants

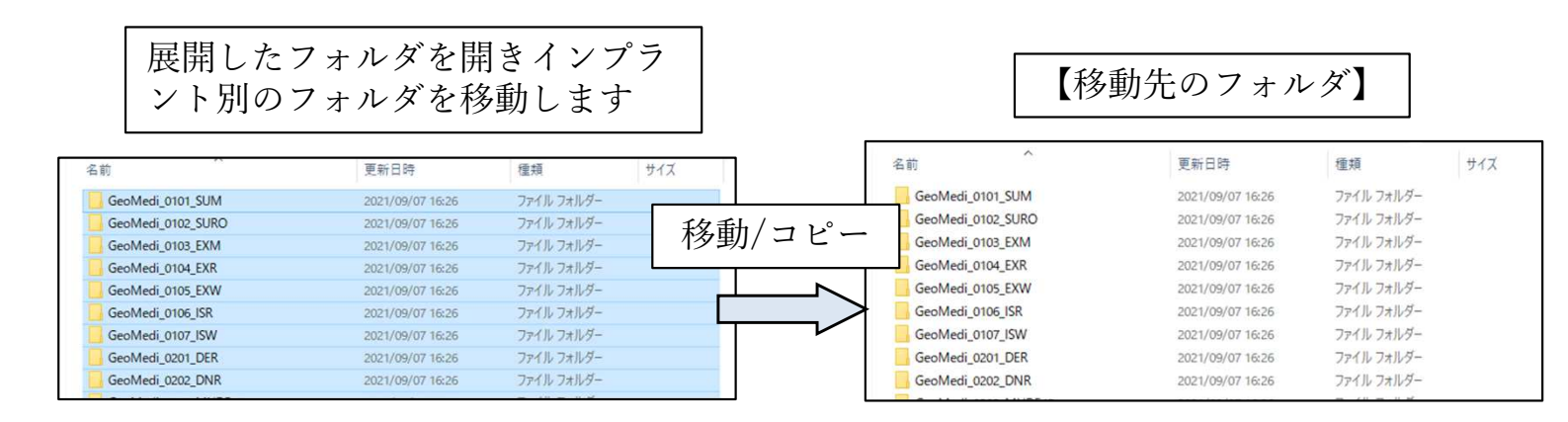

⑤ライブラリの移動が終わったら、exocadをすべて閉じて再起動してください。

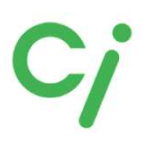

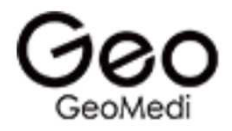

#### GeoMedi exocadライブラリ対象商品

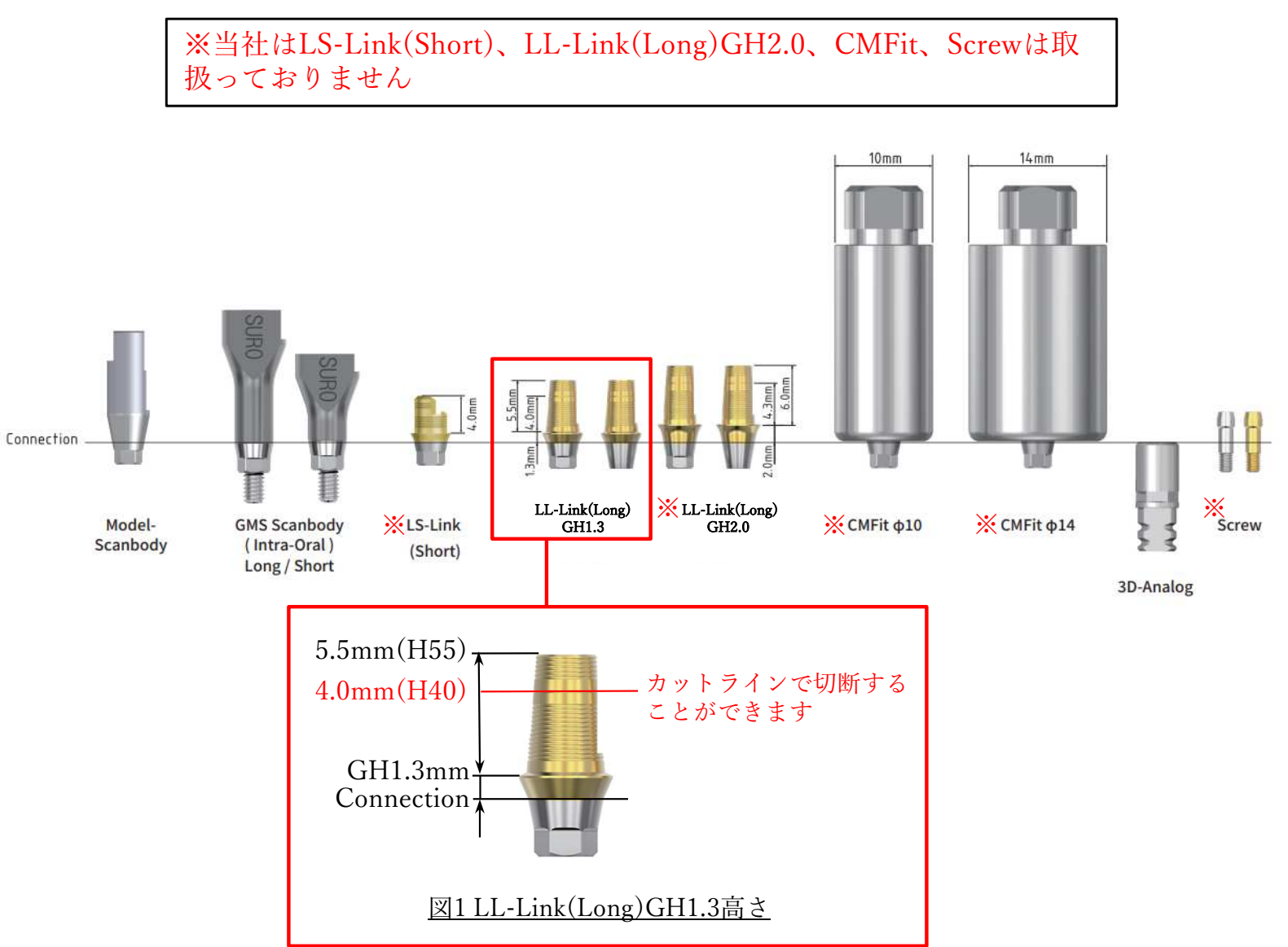

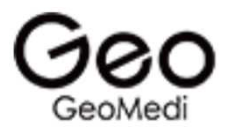

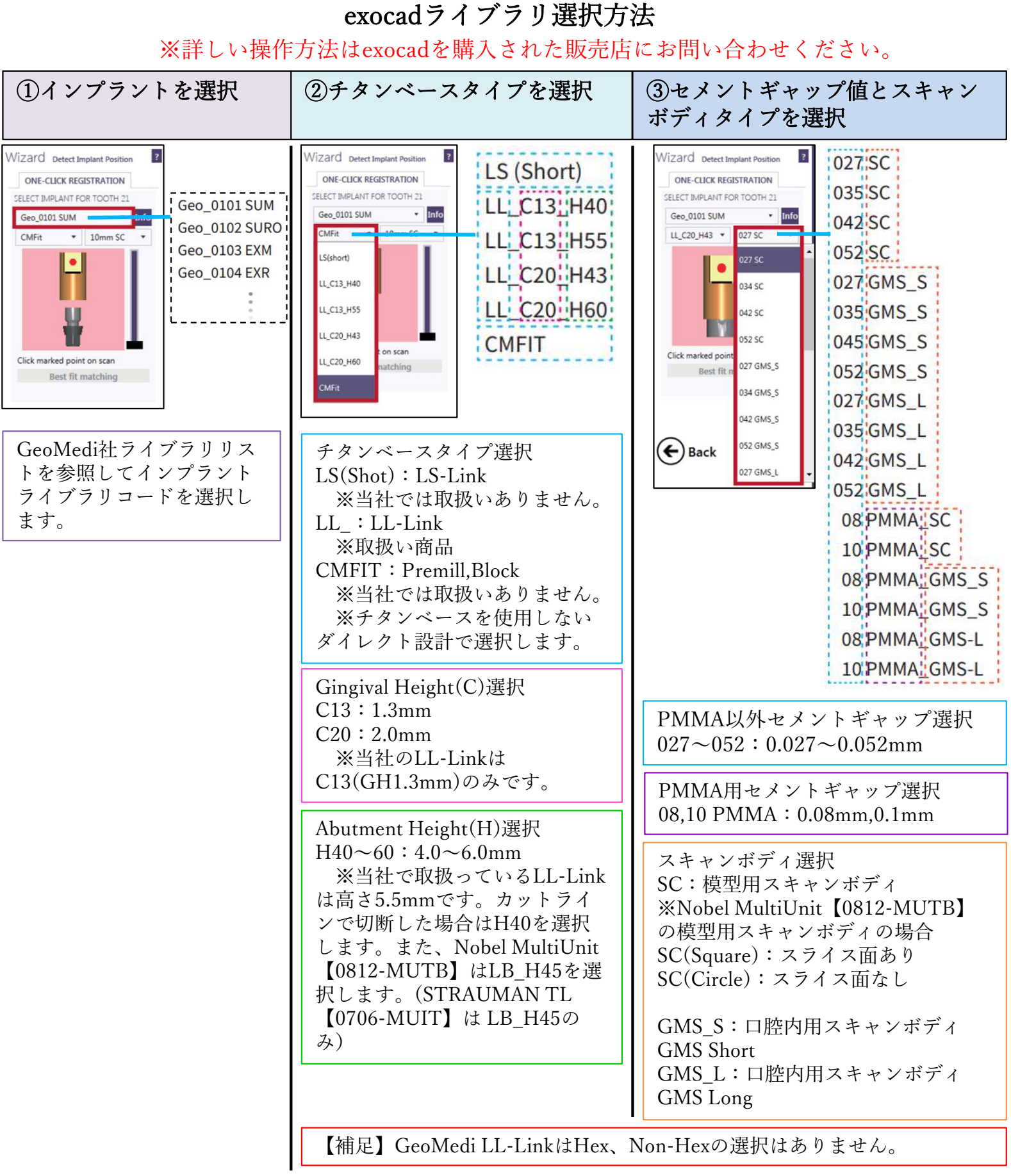

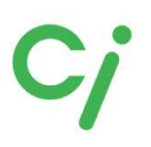

Tru Abutmentライブラリ

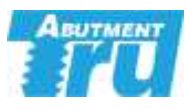

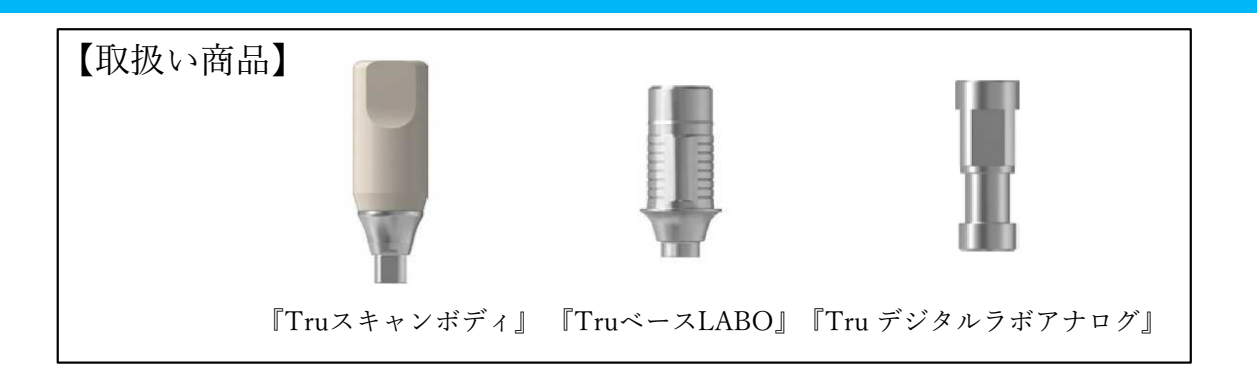

①使用するCADソフトのライブラリダウンロードアイコンをクリックしてください。 対応するCADソフトはexocad、3Shapeです。

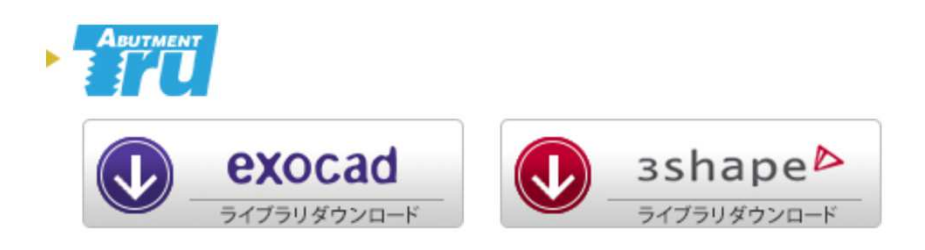

②ダウンロードしたフォルダを展開(解凍)してください。
 圧縮ファイルの上で右クリック ⇒ 7-Zip > をクリック ⇒ 展開 をクリック
 ※ダウンロードされたファイル名はCADソフトにより異なります。

[Tru\_exocad.zip] [Tru\_3Shape.zip]

| 👆 > PC > OS             | (C:) » ダウンロ−ド  |                                   |                  | ~                                                           | õ   | P 97     |
|-------------------------|----------------|-----------------------------------|------------------|-------------------------------------------------------------|-----|----------|
| .7                      | 名前             |                                   | 更新日時             | 種類                                                          | サイス | (        |
|                         | Tru_exocad zin | 、<br>開く(O)                        | 2022/09/12 15:26 | ZIP ファイル                                                    | 277 | 7,247 KB |
| Pe <mark>r</mark> sonal |                | 7-Zip                             | >                | 聞く                                                          |     |          |
| <b>7</b> F              |                | CRC SHA<br>AssetView Vplus でスキャンす | ><br>3 (S)       | 聞<<br>展開                                                    |     |          |
|                         | Ŕ              | 共有<br>プログラムから開く(H)                | >                | ここに展開<br>"Tru_exocad¥"に展開<br>書庫をテスト                         |     |          |
|                         |                | アクセスを許可する(G)<br>以前のパージョンの復元(V)    | >                | 上編…<br>圧縮して電子メール送信                                          |     |          |
|                         |                | 送る(N)                             | >                | "Tru_exocad.7z"に圧縮                                          |     |          |
|                         |                | 切り取り(T)<br>コピー(C)                 |                  | "Tru_exocad.7z"に圧縮して電子メール送信<br>"Tru_exocad.zip"に圧縮して電子メール送信 |     |          |

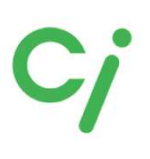

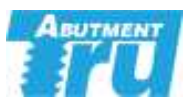

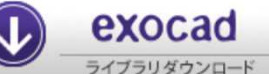

## exocadライブラリ

※詳しい操作方法はexocadを購入された販売店へお問い合わせください。 ※ライブラリ移動後はexocadを再起動してください。

①展開(解凍)した【Tru\_exocad】フォルダを開きます。

- 『1. Implant Library』はTruスキャンボディ(TruベースLABO)のライブラリ
- 『2. Model creator Library』はTru デジタルラボアナログのライブラリ

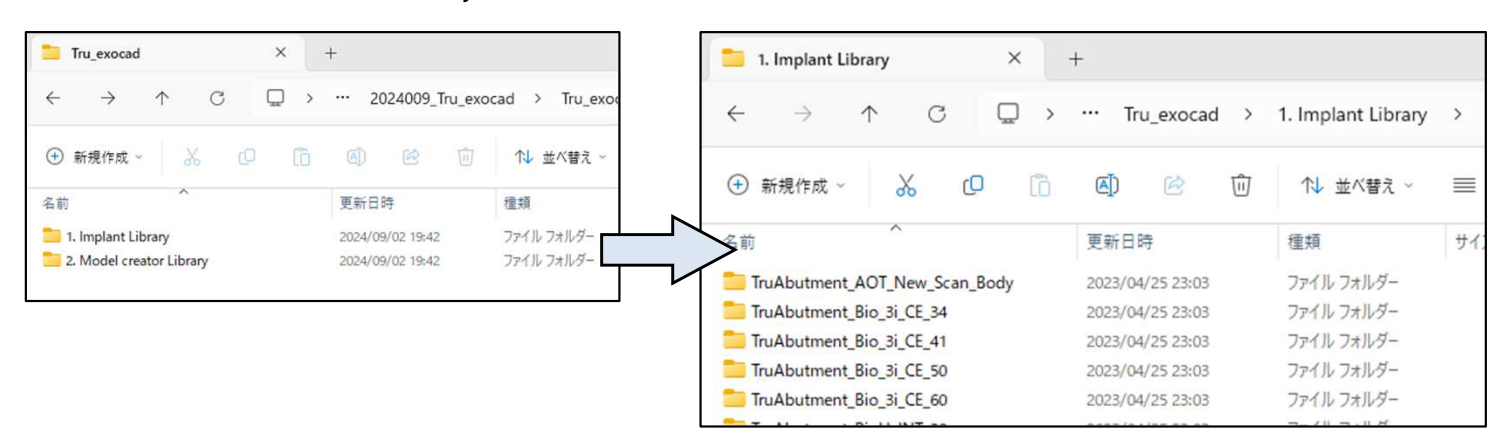

②スキャンボディ、チタンベースのライブラリは

『 1. Implant Library 』のフォルダを開き、使用するインプラントメーカーのライブラリ フォルダを

Cドライブ: exocad¥exocad-DentalCAD…¥DentalCADApp¥library¥implant

に移動してください。インプラントメーカーは『Truスキャンボディライブラリリスト』 を参照してください。

③Tru デジタルラボアナログを使用する場合は『2. Model creator Library』のフォルダを開き使用するインプラントメーカーのライブラリフォルダを

Cドライブ: exocad¥exocad-DentalCAD…¥DentalCADApp¥library¥modelcreator¥implants

に移動してください。

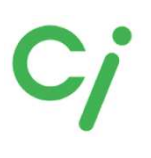

exocad

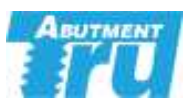

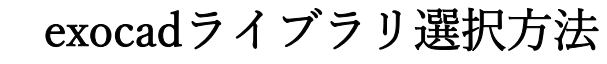

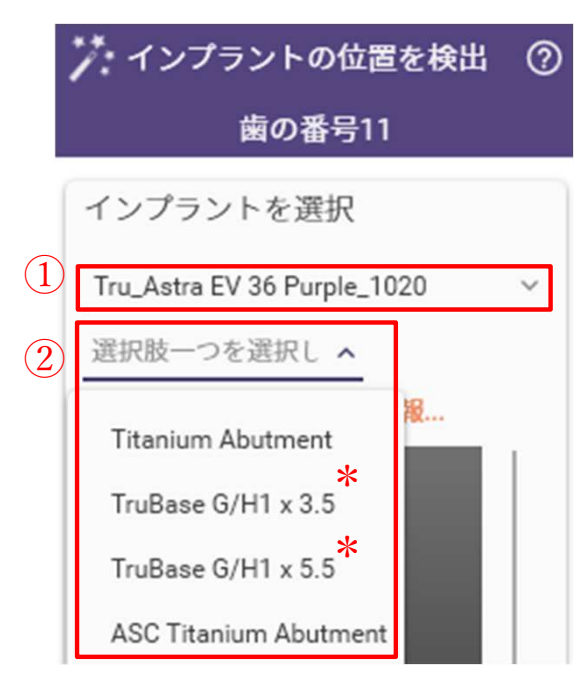

①インプラントを選択します。 Truスキャンボディライブラリリスト参照

②補綴のタイプを選択します。

『Titanium Abutment』カスタムアバットメントなどダ イレクト設計

『TruBase G/H1×3.5』高さ3.5mmのTruベースLABOを 使用する設計

『TruBase G/H1×5.5』高さ5.5mmのTruベースLABOを 使用する設計

『ASC Titanium Abutment 』(Angulated Screw Channel) 角度付きカスタムアバットメントなどダイレクト設計

③セメントギャップを選択します。 TruBaseを選択した場合に選択します。

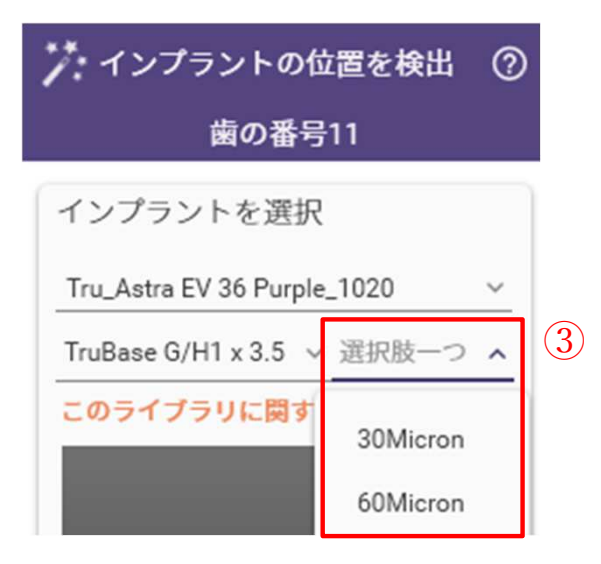

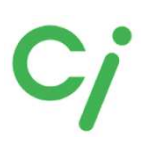

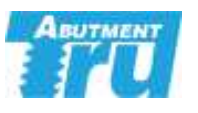

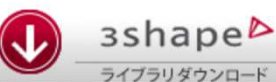

# 3Shapeライブラリ

※弊社は3Shapeの操作説明はできません。3Shapeを購入された販売店にお問い合わせください。

※ライブラリ移動後は3Shape DentalSystemを再起動してください。

①展開(解凍)した【Tru\_3Shape】フォルダを開きます。

『Implant Library』はTruスキャンボディ(TruベースLABO)のライブラリ.dmeファイルが保存されています。

インプラントメーカーは『Truスキャンボディライブラリリスト』を参照してください。

| 🚞 3Shape X -                                                                        | F                |               |                |
|-------------------------------------------------------------------------------------|------------------|---------------|----------------|
| $\leftarrow$ $\rightarrow$ $\land$ $\bigcirc$ $\bigcirc$ $\checkmark$ $\rightarrow$ |                  |               |                |
| ① 新規作成 ~ 人 〇 〇                                                                      | a) & 0           | ∿ 並べ替え ~ 📄 表示 | <del>.</del> . |
| 名前                                                                                  | 更新日時             | 種類 サイズ        |                |
| 🚞 Implant Library                                                                   | 2024/09/03 13:18 | ファイル フォルダー    |                |
|                                                                                     |                  |               |                |
| Implant Library V × -                                                               | +                |               |                |
| $\leftarrow \rightarrow \land \Box \Box \rightarrow$                                |                  |               |                |
|                                                                                     |                  |               |                |
| 🕀 新規作成 ~ 🔏 🗘 🗋                                                                      |                  | □ 1↓ 並べ替え ~   | ☰ 表示 ~         |
| 名前                                                                                  | 更新日時             | 種類            | サイズ            |
| Tru 1020 AOT Solution.dme                                                           | 2020/10/22 0:18  | DME ファイル      | 1,972 KB       |
| TruAbutment 1022 All in one.dme                                                     | 2023/06/26 20:51 | DME 7711      | 80,954 KB      |
| TruAbutment 1022 BioHorizons Internal.d                                             | 2023/06/26 20:44 | DME 7711      | 5,363 KB       |
| TruAbutment 1022 CamLog.dme                                                         | 2023/06/26 20:44 | DME 7711      | 6,983 KB       |
| TruAbutment 1022 ConeLog.dme                                                        | 2023/06/26 20:44 | DME 7741      | 4,614 KB       |
| TruAbutment 1022 Dentium SuperLine.dme                                              | 2023/06/26 20:44 | DME 7711      | 1,419 KB       |
| TruAbutment 1022 Dentsply Sirona Astra                                              | 2023/06/26 20:51 | DME ファイル      | 6,243 KB       |

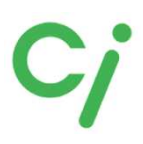

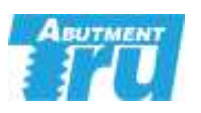

# 『TruベースLABO/Truデジタルラボアナログ』ライブラリリスト

|               | i            |           |                                 |                                          |
|---------------|--------------|-----------|---------------------------------|------------------------------------------|
| メーカー          | 形式           | 規格        | exocadライブラリ名/保存フォルダ名            | 3Shape ライブラリ名                            |
|               |              | 3.3       | TruAbutment_CL 33               |                                          |
| Camlog        | Camlog       | 3.8       | TruAbutment_CL 38               | Tru Abutmont 1022 Com Log                |
| Cannog        | Cannog       | 4.3       | TruAbutment_CL 43               | Truxbutment 1022 Cambog                  |
|               |              | 5.0       | TruAbutment_CL 50               |                                          |
|               |              | 3.3       | TruAbutment_CL_COL_33           |                                          |
| Conolog       | Conolog      | 3.8       | TruAbutment_CL_COL_38           | Tru Abutment 1022 Conel og               |
| Collelog      | Conclog      | 4.3       | TruAbutment_CL_COL_43           | TuAbutilient 1022 ConeLog                |
|               |              | 5.0       | TruAbutment_CL_COL_50           |                                          |
|               | D 1          | NP3.5     | TruAbutment_NB_NTRI_NP_Tri-Lobe |                                          |
|               | SELECT       | RP4.3     | TruAbutment_NB_NTRI_RP_Tri-Lobe | TruAbutment 1022 NobelReplace            |
|               | JELEC I      | WP5.0     | TruAbutment_NB_NTRI_WP_Tri-Lobe |                                          |
| Nobel Disease |              | 3.0       | TruAbutment_NB_AC_30_Conical    |                                          |
| Nobel Blocare | A            | NP3.5     | TruAbutment_NB_AC_NP_Conical    | Two Abarton and 1022 NabalAsting         |
|               | Active       | RP4.3     | TruAbutment_NB_AC_RP_Conical    | I ruAbutment 1022 NobelActive            |
|               |              | WP5.5     | TruAbutment_NB_AC_WP_Conical    |                                          |
|               | Multi unit   | RP        | TruAbutment_AOT_New_Scan_Body   | Tru 1020 AOT Solution                    |
|               |              | NP3.4     | TruAbutment_Bio_3i_CE_34        |                                          |
| BIOMET 3i     | Certain      | RP4.1     | TruAbutment_Bio_3i_CE_41        | 1 ruAbutment 1022 Zimmer Biomet 31       |
|               |              | WP5.0     | TruAbutment_Bio_3i_CE_50        | Certain                                  |
|               |              | SC2.9     | TruAbutment_STR_BL_SC           | T 41 1000 C D                            |
|               | BONE LEVEL   | NC3.3     | TruAbutment_STR_BL_NC           | TruAbutment 1022 Straumann Bone          |
| STRAUMANN     |              | RC4.1/4.8 | TruAbutment_STR_BL_RC           | Level                                    |
|               |              | RN4.8     | TruAbutment_STR_TL_RN           | TruAbutment 1022 Straumann Tissue        |
|               | 11SSUE LEVEL | WN6.5     | TruAbutment_STR_TL_WN           | Level                                    |
|               | DLV          | RB        | TruAbutment_STR_BLX_RB          |                                          |
|               | BLX          | WB        | TruAbutment_STR_BLX_WB          | IruAbutment 1022 Straumann BLX           |
|               |              | NP3.5     | TruAbutment_ZI_TSV_35           |                                          |
| Zimmer        | Screw-Vent   | RP4.5     | TruAbutment_ZI_TSV_45           | TruAbutment 1022 Zimmer TSV              |
|               |              | WP5.7     | TruAbutment_ZI_TSV_57           |                                          |
|               |              | NP3.0     | TruAbutment_DS_OSSTX_30         |                                          |
|               | Osseo Speed  | RP3.5/4.0 | TruAbutment DS OSSTX 35-40      | TruAbutment 1022 Dentsply Sirona         |
|               | 1            | WP4.5/5.0 | TruAbutment DS OSSTX 45-50      | Astra I X                                |
| ASTRA TECH    |              | 3.0       | TruAbutment DS OSSEV 30         |                                          |
| (Dentsply     |              | 3.6       | TruAbutment DS OSSEV 36         |                                          |
| Sirona)       | EV           | 4.2       | TruAbutment DS OSSEV 42         | TruAbutment 1022 Dentsply Sirona         |
|               |              | 4.8       | TruAbutment DS OSSEV 48         | Astra EV                                 |
|               |              | 5.4       | TruAbutment DS OSSEV 54         | 1                                        |
|               | с т.         | D1        |                                 | TruAbutment 1022 Dentium                 |
| Dentium       | SuperLine    | Regular   | I ruAbutment_D1_SP              | SuperLine                                |
| MEGA'GEN      | Any One      | Mini      | TruAbutment_DI_Regular          | TruAbutment 1022 DIO UF(II)<br>Submerged |
|               | Any Ridge    | Universal | TruAbutment_MGN_AR              | TruAbutment 1022 MegaGen<br>AnyRidge     |
| Hiossen       | FT           | Mini      | TruAbutment_HIO_ET3_Mini        | TruAbutment 1022 Hiossen(Osstem)         |
| 111055611     |              | Regular   | TruAbutment_HIO_ET3_Regular     | ET(TS)                                   |
| Neess         | ProActivo    | 3.25      | TruAbutment_NE_PA325            | Tru Abutment 1022 Nooce Dro Asting       |
| INCOSS        | TIOActive    | 3.5-5.5   | TruAbutment_NE_PA_35-60         | Tradutment 1022 neoss r roactive         |
|               |              |           |                                 |                                          |

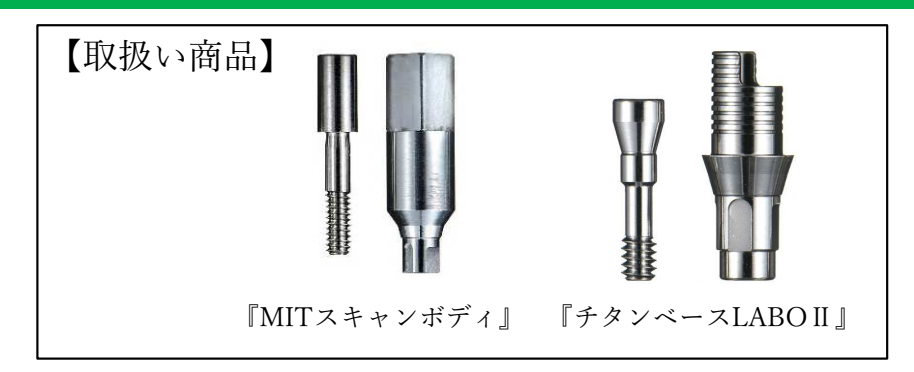

①使用するCADソフトのライブラリダウンロードアイコンをクリックしてください。 対応するCADソフトはexocadです。

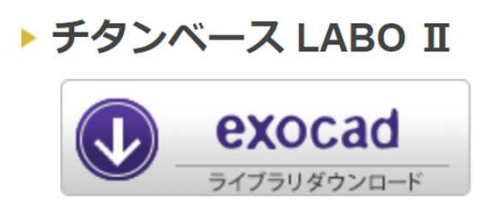

②ダウンロードした【LABO2.zip】フォルダを展開(解凍)してください。 圧縮ファイルの上で右クリック  $\Rightarrow$  7-Zip > をクリック  $\Rightarrow$  展開 をクリック

| 67           | 名前        |                                | 更新日時             | 種類                                    | サイズ                |
|--------------|-----------|--------------------------------|------------------|---------------------------------------|--------------------|
| ex           | LABO2.zin |                                | 2022/09/12 15:30 | ZIP ファイル                              | 18,14              |
| Defectional  | 9         | 開く(O)<br>Skypeで共有              |                  |                                       |                    |
| Personal     |           | 7-Zip                          | >                | 開く                                    |                    |
|              |           | CRC SHA                        | >                | 聞く                                    |                    |
| : <b>ク</b> ト |           | AssetView Vplus でスキャンす         | ð (S)            | 展開                                    |                    |
| :<br>7       | Ø :       | 共有<br>プログラムから開く(H)             | >                | ここに展開<br>"LABO2¥"に展開<br>書庫をテスト        |                    |
|              |           | アクセスを許可する(G)<br>以前のバージョンの復元(V) | >                | 二年に7月11<br>圧縮<br>圧縮して電子メール送信。         | ••                 |
|              |           | 送る(N)                          | >                | "LABO2.7z"に圧縮                         |                    |
|              |           | 切り取り(T)<br>コピー(O               |                  | "LABO2.7z"に圧縮して電<br>"LABO2.zip"に圧縮して電 | きチメール送信<br>電子メール送信 |

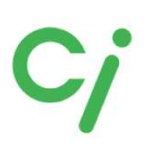

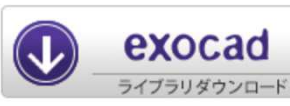

exocadライブラリ

※詳しい操作方法はexocadを購入された販売店へお問い合わせください。 ※ライブラリ移動後はexocadを再起動してください。

①展開(解凍)した【LABO2】フォルダを開きます。インプラントメーカー別にフォルダが保 管されています。※下図 LABO II ライブラリリストを参照して必要なフォルダを移動先のフォルダに移動してください。

移動先は下記です。

Cドライブ: exocad ¥exocad-DentalCAD···¥DentalCADApp¥library¥implant

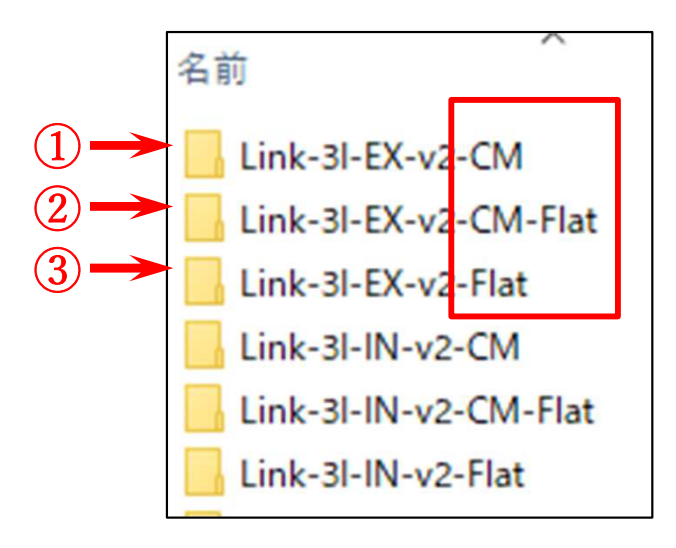

 『Link- (インプラント名) -v2-CM』は【MITスキャンボディ】のライブラリ:タイト
 『Link- (インプラント名) -v2-CM-Flat』は【MITスキャンボディ】のライブラリ:ルーズ
 『Link- (インプラント名) -v2-Flat』は2017年以前に販売していたスキャンボディを使用す る場合のライブラリです。

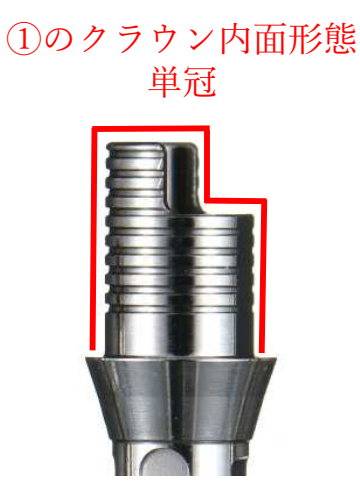

②のクラウン内面形態 連冠、ブリッジなど

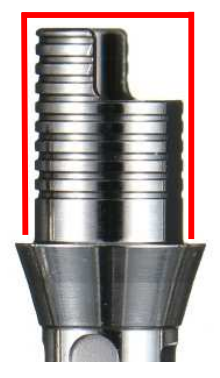

#### exocadライブラリ選択方法

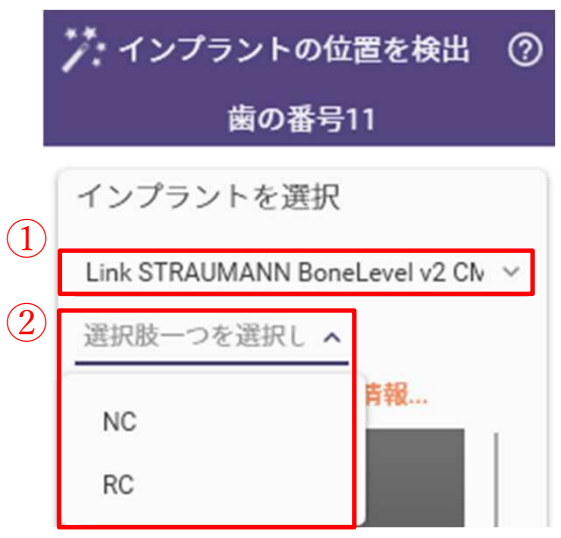

①インプラントを選択します。 LABO II ライブラリリスト参照

②インプラントの規格を選択します。

| 🏏 インプラントの位置を検出 📀   |                                   |     |  |  |  |  |
|--------------------|-----------------------------------|-----|--|--|--|--|
| 歯の番号               | ÷11                               | [   |  |  |  |  |
| インプラントを選択          |                                   |     |  |  |  |  |
| Link STRAUMANN Bon | Link STRAUMANN BoneLevel v2 Clv 🗸 |     |  |  |  |  |
| NC                 | 選択肢一つ へ                           | (3) |  |  |  |  |
| このライブラリに関す         | DC-Link-v2                        |     |  |  |  |  |
|                    | NoDC-Link                         |     |  |  |  |  |

Abutment

③補綴のタイプを選択します。 『DC-Link-v2』チタンベースLABO II を使用する設計 『Abutment』アバットメントなどダイレクト設計

『NoDC-Link』※選択不可。対応していません。

#### 『MITスキャンボディ/チタンベースLABO II』 ライブラリリスト

| メーカー          | 形式                 | 規格          | exocadソフト内のライブラリ名                | 保存フォルダ名                        |  |
|---------------|--------------------|-------------|----------------------------------|--------------------------------|--|
|               |                    | NP3.5       |                                  |                                |  |
|               | Replace            | RP4.3       | Link Nobel Replace v2 CM         | Link-Nobel-Replace-v2-CM       |  |
|               |                    | WP5.0       |                                  | _                              |  |
| Nahal Diagana | Asting             | NP3.5       | Link Nahal Asting 22 CM          | Link Nobel Active v2 CM        |  |
| Nobel Biocare | Active             | RP4.3       | Link Nobel Active v2 CIVI        | Link-Nobel-Active-v2-CM        |  |
|               |                    | NP3.5       |                                  |                                |  |
|               | Branemark          | RP3.75/4.0  | Link Nobel Branemark v2 CM       | Link-Nobel-Branemark-v2-CM     |  |
|               |                    | WP5.0       |                                  |                                |  |
|               |                    | NP3.4       |                                  |                                |  |
|               | Certain            | RP4.1       | Link 3I IN v2 CM                 | Link-3I-IN-v2-CM               |  |
| DIOMET 2:     |                    | WP5.0       |                                  |                                |  |
| DIOMET 31     |                    | NP3.4       |                                  |                                |  |
|               | External           | RP4.1       | Link 3I EX v2 CM                 | Link-3I-EX-v2-CM               |  |
|               |                    | WP5.0       |                                  |                                |  |
|               | BONE I EVEI        | NC3.3       | Link Straumann Bonol ovol v2 CM  | Link-Straumann-BoneLevel-v2-   |  |
| STDALIMANINI  | DOME LEVEL         | RC4.1       | Link Straumann BoneLever v2 Civi | СМ                             |  |
| STRAUMANN     | TISSUE LEVEL       | RN4.8       | Link Straumann TissueLevel v2    | Link-Straumann-TissueLevel-v2- |  |
|               |                    | WN6.5       | СМ                               | СМ                             |  |
|               | Tapered Screw-Vent | NP3.5       |                                  |                                |  |
| Zimmor        |                    | RP4.5       | Link Zimmer TSV v2 CM            | Link-Zimmer-TSV-v2-CM          |  |
| Ziiiiiiei     |                    | WP5.7       |                                  |                                |  |
|               | Spline             | 3.75/5.0    | Link Zimmer Spline v2 CM         | Link-Zimmer-Spline-v2-CM       |  |
|               | Astra(Osseo Speed) | Extra Small |                                  | Link-Astra-v2-CM               |  |
| DENTSPLY      |                    | Small       | Link Astra v2 CM                 |                                |  |
|               |                    | Large       |                                  |                                |  |
|               |                    | 3.0         |                                  |                                |  |
|               |                    | 3.4         |                                  |                                |  |
| DENTSPLY      | XiVE               | 3.8         | Link Xive v2 CM                  | Link-Desply-Xive-v2-CM         |  |
|               |                    | 4.5         |                                  |                                |  |
|               |                    | 5.4         |                                  |                                |  |
| OSSTEM        | GS TS              | R (GS R)    | Link Osstem v2 CM                | Link-Osstem-v2-CM              |  |
| POI           |                    | 3.7         |                                  |                                |  |
|               | FY                 | 4.2         | Link POLy2 CM                    | Link-POL-v2-CM                 |  |
|               | LA                 | 4.7         |                                  | Link-1 OI-V2-Civi              |  |
|               |                    | 5.2         |                                  |                                |  |
|               |                    | 3.3         |                                  |                                |  |
| *Camlog       | K-Series           | 3.8         | Link CAMLOG v2 CM                | Link-Camlog-v2-CM              |  |
|               |                    | 4.3         |                                  |                                |  |
|               |                    | 5.0         |                                  |                                |  |

\*CamlogはチタンベースLABOIIのみの販売です。『MITスキャンボディ』は取扱っておりません。

#### 『MITスキャンボディ』 ライブラリリスト

下記商品はチタンベースLABOIIの取扱いはありません。カスタムアバットメントをデザ インされる方のライブラリデータです。ダウンロードした【LABO2.zip】フォルダに保 存されています。

| メーカー          | 形式             | 規格         | ライブラリ名                    | ライブラリ規格名   | 保存フォルダ名              |
|---------------|----------------|------------|---------------------------|------------|----------------------|
| Nobel Biocare | Replace        | 6.0        | MIT-Premill NB RP         | 5060-80R   | MIT_Premill_NoB_Re   |
|               |                | Yellow 3.0 |                           | 1030-80    |                      |
| ASTRA TECH    | Osseo Speed TX | Aqua 3.5   | MIT-Premill DE AST        | 1035-80    | MIT_Premill_DenP_AsT |
|               |                | Lilac 4.5  |                           | 1045-80    |                      |
|               | GS/TS          | М          | MIT-Premill OSS GS        | 1100-800M  | MIT_Premill_Oss_Gs   |
| OSSTEM        | SS             | 4.8        |                           | 4048-800R  | MIT Promill Occ. So  |
|               |                | 6.0        | WII I - F Tellilli 033 33 | 4060-800W  | witi_riemin_Oss_ss   |
| BBC           | Mytis Arrow    | В Туре     |                           | 1100-80MYT |                      |
|               |                | С Туре     | MIT-Premill BB MA         | 4043-80MYT | MIT_Premill_Bb_MA    |
|               |                | Е Туре     |                           | 4048-80MYT |                      |

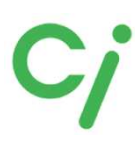

DESSライブラリ

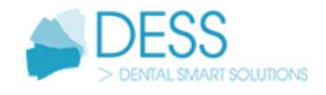

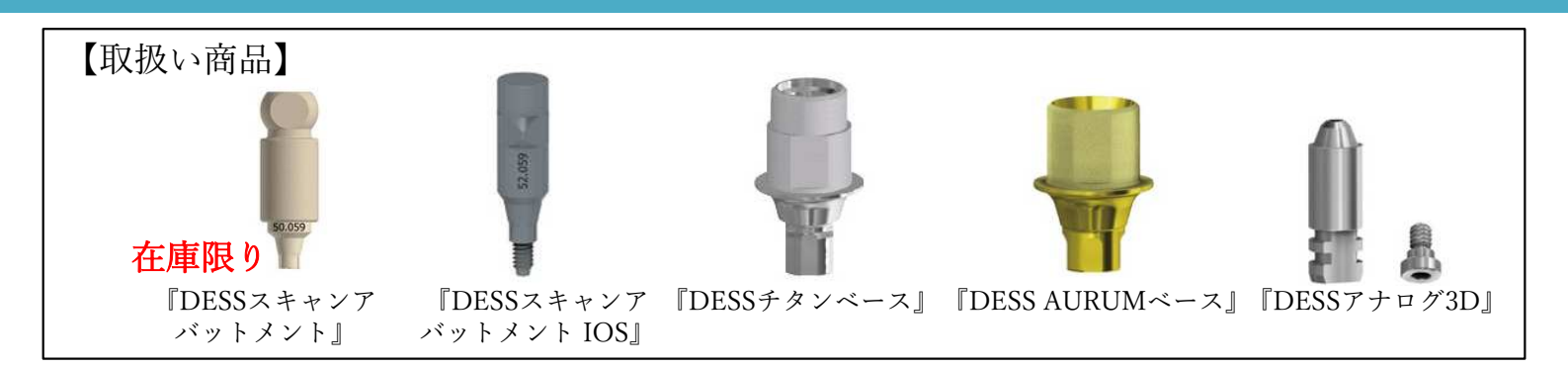

DESSホームページから直接ダウンロードする場合はこちらから <u>https://www.dessdental.com/en/libraries</u>

①使用するCADソフトのライブラリダウンロードアイコンをクリックしてください。 対応するCADソフトはexocad、3Shape、dental wingsです。

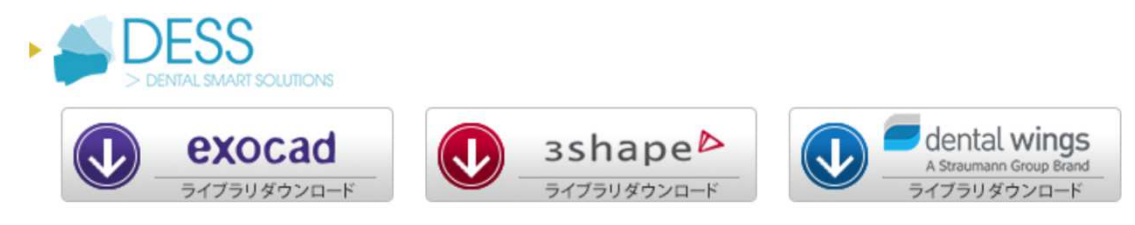

②ダウンロードしたフォルダを展開(解凍)してください。

圧縮ファイルの上で右クリック ⇒ 7-Zip > をクリック ⇒ 展開 をクリック ※ダウンロードされたファイル名はCADソフトにより異なります。

 [DESS\_exocad.zip]
 [DESS\_3Shape.zip]
 [DESS\_dental wings.zip]

| セス         | 名前              | 更新日時                     | 種類                                                       | サイズ                                      |   |  |
|------------|-----------------|--------------------------|----------------------------------------------------------|------------------------------------------|---|--|
|            | DESS_exocad.zip | 2022/09/07 10:45         | ZIP ファイル                                                 | 601,484 KB                               |   |  |
| Personal   | 開く(O<br>Skype   | )<br>で共有                 |                                                          |                                          |   |  |
| Personal   | 7-Zip           | AA >1                    | 聞く                                                       |                                          | , |  |
| 2F         | 💞 Asset\        | View Vplus でスキャンする (S)   | スキャンする (S)<br>展開<br>ここに展開<br>*DESS_exocad¥*に展開<br>書庫をテスト |                                          |   |  |
|            | (ビ) 共有<br>プログラ  | ムから開く(H) >               |                                                          |                                          |   |  |
|            | アクセン<br>以前の     | Xを許可する(G) > /(-ジョンの復元(V) | ン 圧縮<br>り 圧縮して電子メール送信                                    |                                          |   |  |
|            | 送る(N            | ) >                      | "DESS_exocad7z"仁圧縮                                       |                                          |   |  |
|            | 切り取<br>コピー(0    | 9(π)<br>Σ                | "DESS_exocad7z<br>"DESS_exocadzip<br>"DESS_exocadzip     | "に圧縮して電子メール送信<br>。"に圧縮<br>。"に圧縮して電子メール送信 |   |  |
| erver (M:) |                 | カットの作成(S)                |                                                          |                                          |   |  |

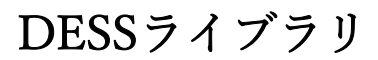

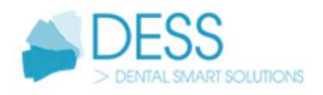

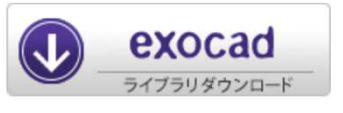

#### exocadライブラリ

※詳しい操作方法はexocadを購入された販売店へお問い合わせください。

①展開(解凍)した【DESS\_exocad】フォルダを開きます。フォルダの中には下記の圧縮 ファイルが保管されています。

- (1) dess\_exocad\_model\_creator\_v2\_7.zip
- (2) exocad-abase-ce-0.02.zip
- (3) exocad-abase-ce-0.045.zip
- (4) exocad-multiunit-ce.zip
- (5) exocad-tibase-ce-0.02.zip
- 6 exocad-tibase-ce-0.045.zip
- (7) exocad-premills-ce.zip

①は『DESSアナログ3D』のライブラリ。DESSアナログ3Dを組込む3Dプリント模型を製作します。インプラントモジュール、モデルクリエイターが必要です。

②③は『DESS AURUMベース』のライブラリ。AURUMベースを使用した上部構造を製作します。
0.02、0.045はセメントスペース値(ARUMUベースと上部構造のクリ)

0.02、0.045はセメントスペース値(ARUMUペースと上部構造のクリ アランス)を表します。

④はDESSマルチアバットメントに対応した上部構造を製作します。

56は『DESSチタンベース』のライブラリ。チタンベースを使用した上部構造を製作します。 0.02、0.045はセメントスペース値(チタンベースと上部構造のクリアランス)を表します。

⑦はプレミルブロックのライブラリ。

② ① ~ ⑦のうち使用するフォルダを展開(解凍)しフォルダを開きます。 フォルダを開くとインプラントメーカー別にフォルダが保管されています。使用するライ ブラリフォルダを各移動先のフォルダへ保管してください。フォルダ名の確認は【DESSス キャンボディライブラリリスト】を参照してください。

> 名前 DESS\_3i\_CE\_AURUM\_BASE\_Desktop DESS\_3i\_CE\_C\_BASE\_Desktop DESS\_3i\_CE\_PRE-MILLED\_CoCr\_Desktop DESS\_3i\_CE\_PRE-MILLED\_Desktop DESS\_3i\_CE\_TITANIUM\_INTERFACE\_Desktop

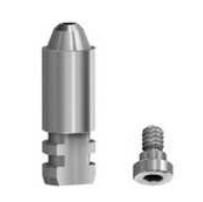

DESSアナログ3D

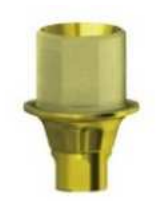

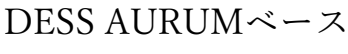

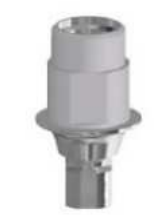

DESSチタンベース

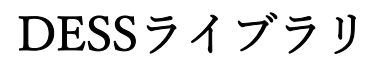

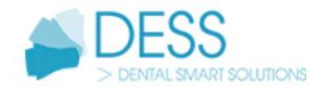

exocadライブラリ

①のファイル移動先は

exocad

Cドライブ: exocad¥exocad-DentalCAD…¥DentalCADApp ¥library¥modelcreator¥implants (2) ~ 6のファイル移動先は

Cドライブ: exocad¥exocad-DentalCAD…¥DentalCADApp¥library¥implant ③ ライブラリの移動が終わったら、exocadを閉じ、再度起動します。

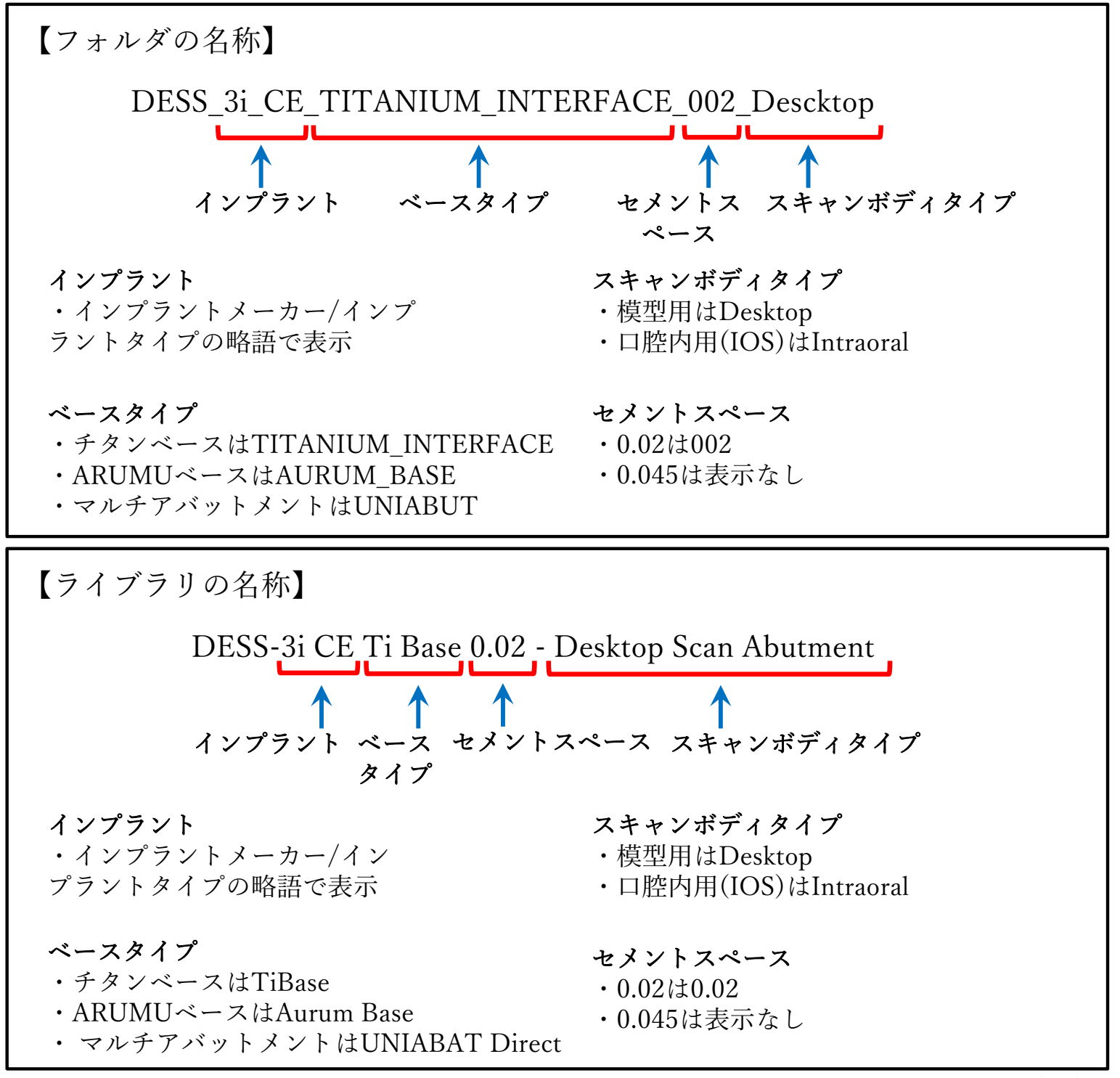

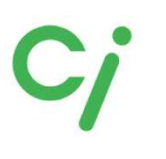

exocad

#### DESSライブラリ

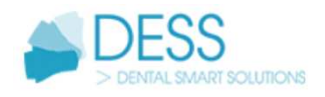

#### exocadライブラリ選択方法

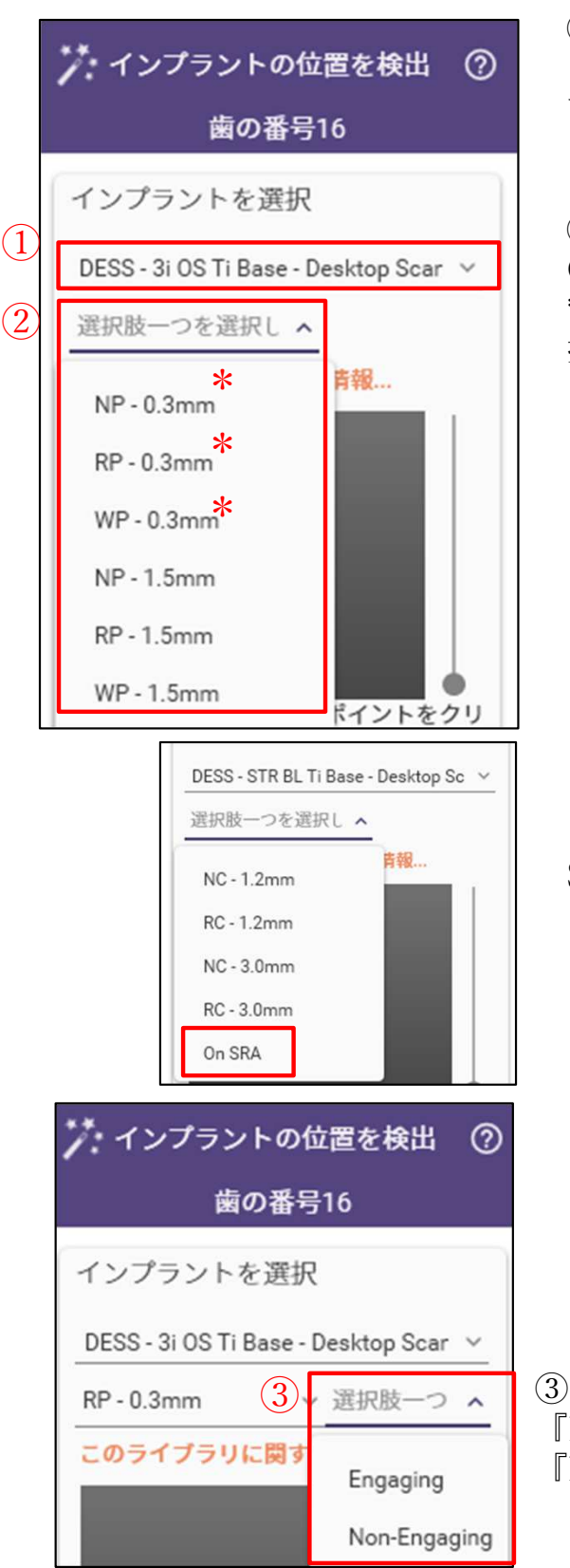

 インプラント、ベース、スキャンアバットメントのタ イプを選択します。
 前ページ「ライブラリの名称」を参考に選択してください。

②インプラント規格とGHを選択します。数値は GH(Gingival Hight)です。

\*GH値はインプラントの種類により異なります。当社取 扱いのチタンベース、AURUMベースはGHが最小値のも のです。

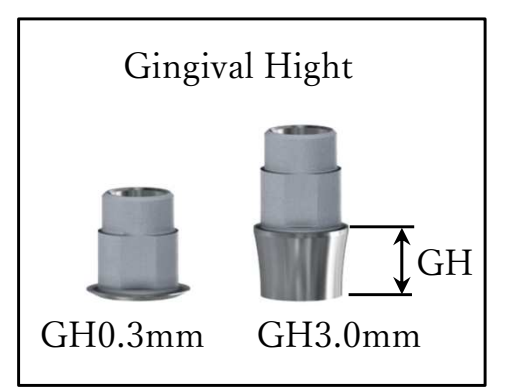

【補足】STRAUMANN BONE LEVEL SRAは『On SRA』を選択します。

③ Hex,Non-Hexの選択 『Engaging』はHex 『Non-Engaging』はNon-Hex

#### DESSライブラリ

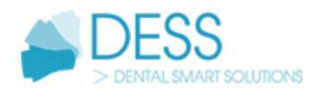

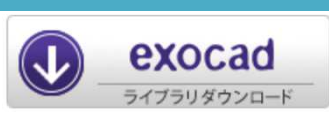

#### DESSライブラリリスト

DE:Desktop(模型用)スキャンアバットメント/IOS:Intra-oralスキャンアバットメントIOS AU:AURUMベース/Ti:チタンベース/AN:アナログ3D

| メーカー          | 形式                            | 規格           | ライブラリコード     | DE         | IOS        | AU         | Ti         | AN         |
|---------------|-------------------------------|--------------|--------------|------------|------------|------------|------------|------------|
|               |                               | 3.3          |              |            |            | -          |            |            |
| Camlag        | Camlag                        | 3.8          | DESS CI      |            |            | $\bigcirc$ | $\cap$     | $\bigcirc$ |
| Cannog        | Cannog                        | 4.3          | DE33-CL      | -          | $\bigcirc$ | $\bigcirc$ | $\cup$     |            |
|               |                               | 5.0          |              |            |            | -          |            |            |
|               |                               | NP3.5        |              |            |            | -          | 0          | 0          |
|               | Replace SELECT                | RP4.3        | DESS-NB RP   | $\bigcirc$ | 0          |            |            |            |
|               |                               | WP5.0        |              |            |            |            |            |            |
|               | Activo                        | NP3.5        | DESS NR AC   | $\cap$     | $\bigcirc$ | $\cap$     | $\cap$     | $\cap$     |
| Nobel Biocare | Active                        | RP4.3/5.0    | DE35-ND AC   | $\cup$     | $\cup$     | U          | U          | $\cup$     |
| Nobel Diocare |                               | NP3.5        |              |            |            | -          |            |            |
|               | Branemark                     | RP4.1        | DESS-NB BM   | $\bigcirc$ | 0          | $\bigcirc$ | $\bigcirc$ | $\bigcirc$ |
|               |                               | WP5.1        |              |            |            | -          |            |            |
|               |                               | RP4.8        | DESS MULTI   | $\cap$     | $\cap$     | $\bigcirc$ | $\bigcirc$ | $\cap$     |
|               | MULTI-UNIT                    | WP6.5        | DE35-WOLTI   | $\cup$     | $\cup$     | $\bigcirc$ | $\bigcirc$ | $\cup$     |
|               |                               | NP3.4        |              |            |            |            |            |            |
|               | Certain                       | RP4.1        | DESS-3i      | $\bigcirc$ | 0          | -          | 0          | 0          |
| PIOMET 2:     |                               | WP5.0        |              |            |            |            |            |            |
| DIOMET 31     |                               | NP3.4        |              |            | -          | -          | 0          | 0          |
|               | Osseo Tite                    | RP4.1        | DESS-3i OS   | $\bigcirc$ |            |            |            |            |
|               |                               | WP5.0        |              |            |            |            |            |            |
|               | DONE I EVEL                   | NC3.3        |              |            |            | $\cap$     |            |            |
|               | DOINE LEVEL                   | RC4.1        |              | $\bigcirc$ | $\cap$     | U          | $\bigcirc$ | $\cap$     |
|               | BONE LEVEL ON<br>ABUTMENT SRA | NC/RC        | DE35-51KBL   |            |            | -          |            | U          |
| STRAUMANN     | TISSUE LEVEL                  | RN4.8        |              |            |            | 0          |            | $\sim$     |
|               |                               | WN6.5        | DE22-21K2    | 0          | 0          |            | 0          | 0          |
|               | BLX                           | RB3.5        |              |            | 0          | 0          | 0          | $\sim$     |
|               |                               | WB4.5        | DESS-STR BLX | -          |            |            |            | 0          |
|               | Screw-Vent                    | NP3.5        |              |            | 0          |            |            | 0          |
| Zimmer        |                               | RP4.5        | DESS-ZI SCV  | 0          |            | 0          | 0          |            |
|               |                               | WP5.7        |              |            |            |            |            |            |
|               |                               | Yellow3.0    |              |            |            | 0          |            |            |
|               | Osseo Speed                   | Aqua3.5      |              |            |            |            |            |            |
|               | 1                             | Lilac4.5     | DESS-AS OS   | 0          | 0          |            | 0          | 0          |
|               | Osseo Speed                   | $20^{\circ}$ |              |            |            |            |            |            |
| ASTRA TECH    | UNIABUTMENT                   | $45^{\circ}$ |              |            |            | -          |            |            |
|               |                               | 3.6          |              |            | 0          |            |            | <u> </u>   |
|               |                               | 4.2          |              | -          |            | 0          |            |            |
|               | EV                            | 4.8          | DESS-AS EV   | 0          |            |            | 0          | 0          |
|               |                               | UNIABUTMENT  |              |            |            | _          |            |            |
|               |                               | 3.4          |              | 0          | -          |            |            |            |
| DENTSPLY      | XiVE                          | 3.8          | DESS-DS XV   |            | <u> </u>   | - 1        | 0          | 0          |
|               |                               | 4.5          |              |            |            | 1          | _          | _          |
| 0.0000000     |                               | Mini         |              |            |            |            |            | _          |
| OSSTEM        | TS                            | Regular      | DESS-OSS     | -          | $\cup$     | $\bigcirc$ | $\bigcirc$ | $\bigcirc$ |
| L             |                               | ~            |              |            |            | I          |            |            |

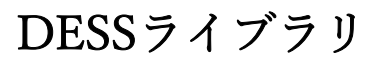

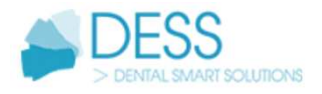

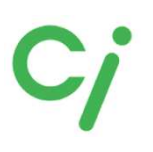

# J 3shape<sup>▶</sup>

## 3Shapeライブラリ

※弊社は3Shapeの操作説明はできません。3Shapeを購入された販売店にお問い合わせください。

※ライブラリ移動後は3Shape DentalSystemを再起動してください。

1.展開(解凍)した【DESS\_3Shape】フォルダを開きます。次のファイルが保管されています。

- ①ライブラリのインストール方法が記載されています。
- ②ライブラリ名が記載されたリストです。
- ③DESS AURUMベースのライブラリ(ギャップ0.02)です。
- ④DESS AURUMベースのライブラリ(ギャップ0.045)です。
- ⑤MULTIUNITマルチアバットメントダイレクト設計で使用するライブラリです。
- ⑥DESS チタンベースのライブラリ(ギャップ0.02)です。
- ⑦DESS チタンベースのライブラリ(ギャップ0.045)です。

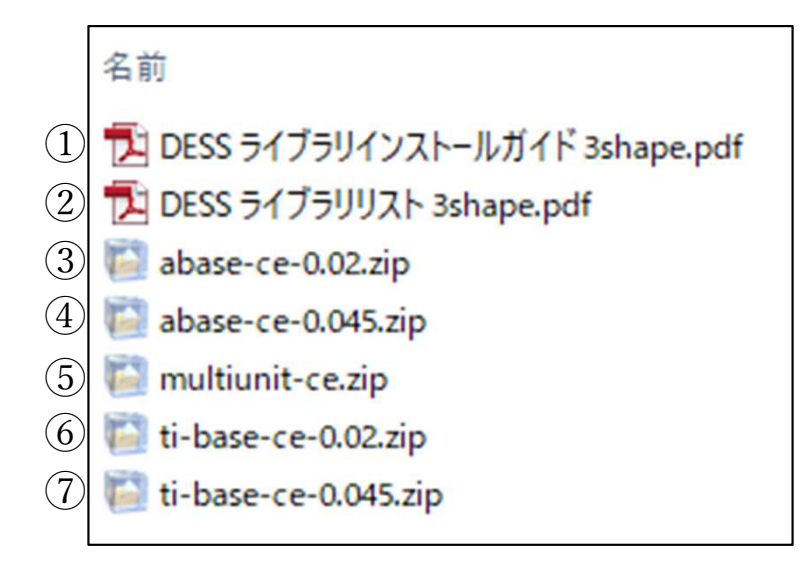

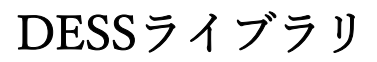

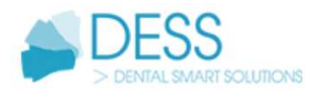

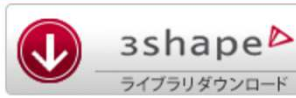

3Shapeライブラリ

※弊社は3Shapeの操作説明はできません。3Shapeを購入された販売店にお問い合わせください。

前ページ②のライブラリリストを参照してライブラリを選択してください。

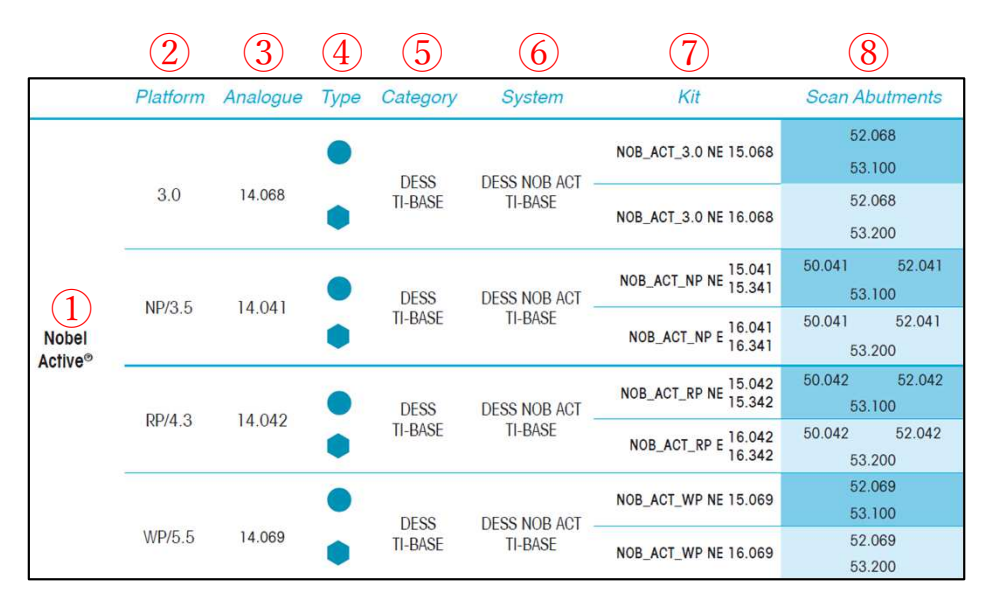

- (1) インプラントの名称
- ② プラットフォームサイズ
- ③ DESSアナログ3D(インプラントアナログ)コード
- ④ タイプ、Hex/Non-Hex
- (5) カテゴリー(ベースの分類)
- 6 システム(ライブラリ名称)
- ⑦ライブラリコード 例:NOB\_ACT\_3.0 NE 15.068

a b c a.インプラント名称、サイズ b.Hexタイプ E=Engaging(Hex) NE= Non-Engaging(Non-Hex) c.DESS商品コード

 $Ti \prec \neg \varkappa$ ,  $15. \times \times \times$  (Non-Hex)  $16. \times \times \times$  (Hex) AURUM  $\prec \neg \varkappa$ ,  $36. \times \times \times$  (Non-Hex)  $37. \times \times \times$  (Hex)

小数点以下の値は、カフの高さ(Gingival Hight)によりコードが異なります。(図1参照)当 社取扱い商品はGHが最小値のものです。記載された最小コードを選択してください。

(8) スキャンアバットメントDESS商品コード 50.0××⇒Desktop模型用スキャンアバットメント 52.0××⇒Intra-oral口腔内用スキャンアバットメント 53.0××⇒ScanAbutment On Tibase(当社は取扱いありません)

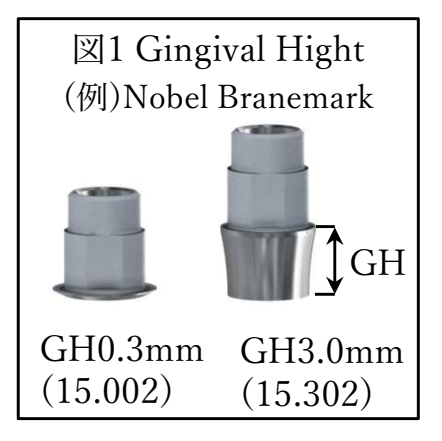

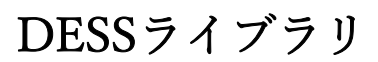

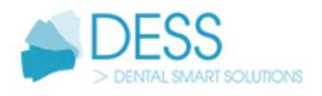

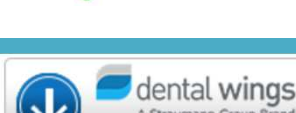

#### dental wings ライブラリ

※まずはじめにライブラリインストールガイドをお読みください。 ※弊社ではdental wingsの操作方法の説明はできません。dental wingsを購入された 販売店にお問い合わせください。

1.展開(解凍)した【DESS\_dental wings】フォルダを開きます。

- 1 dess\_dentalwings.zip
- ② **D**ESSライブラリリストdentalwings.pdf
- (3) 1 DESSライブラリインストールガイドdentalwings.pdf
- ①ライブラリファイルが保管されています。
- ②ライブラリ名が記載されたリストです。
- ③ライブラリのインストール方法が記載されています。

2.①の『dess\_dentalwings.zip』を展開すると下記フォルダが保存されています。

- (4) DESS ANGLED BASE
- (5) 📙 DESS ASC PREMILLED ABUTMENT Ti
- 6 DESS BLV SRA DIRECT (SRA Scan Abutment)
- 🧑 📙 DESS MULTI-UNIT AND UNIABUTMENT
- (8) BESS MULTI-UNIT DIRECT (Multi-unit Scan Abutment)
- (9) BESS PREMILLED ABUTMENT CoCr
  - DESS PREMILLED ABUTMENT TI
- 10 DESS SYNOCTA DIRECT (Bars and Bridges)
- (1) 📙 DESS TITANIUM BASE
- DESS UNIABUTMENT DIRECT (Uniabutment Scan Abutment)
- ④ DESS AURUMベースのライブラリ
- (5) 9 ワンピースのカスタムアバットメント (コバルト/チタン) デザインで使用します
- ⑥ STRAUMANN BL SRAのダイレクト設計で使用します
- ⑦ DESS MULTI-UNIT、UNIABUTMENTチタンベースのライブラリ (Nobel Biocare MULTI-UNIT・ASTRA TECH UNIABUTMENT)
- ⑧ Nobel Biocare MULTI-UNITのダイレクト設計で使用します
- 10 STRAUMANN SYNOCTAのダイレクト設計で使用します
- ① DESSチタンベースのライブラリ
- (12) ASTRA TECH UNIABUTMENTのダイレクト設計で使用します

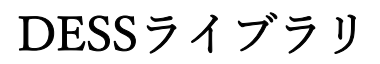

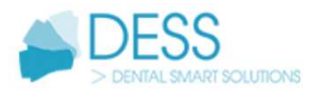

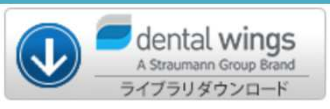

## dental wingsライブラリ

※弊社ではdental wingsの操作方法の説明はできません。dental wingsを購入された 販売店にお問い合わせください。

前ページ②のライブラリリストを参照してdental windsでライブラリを選択してください。ライブラリ移動後はソフトを再起動してください。

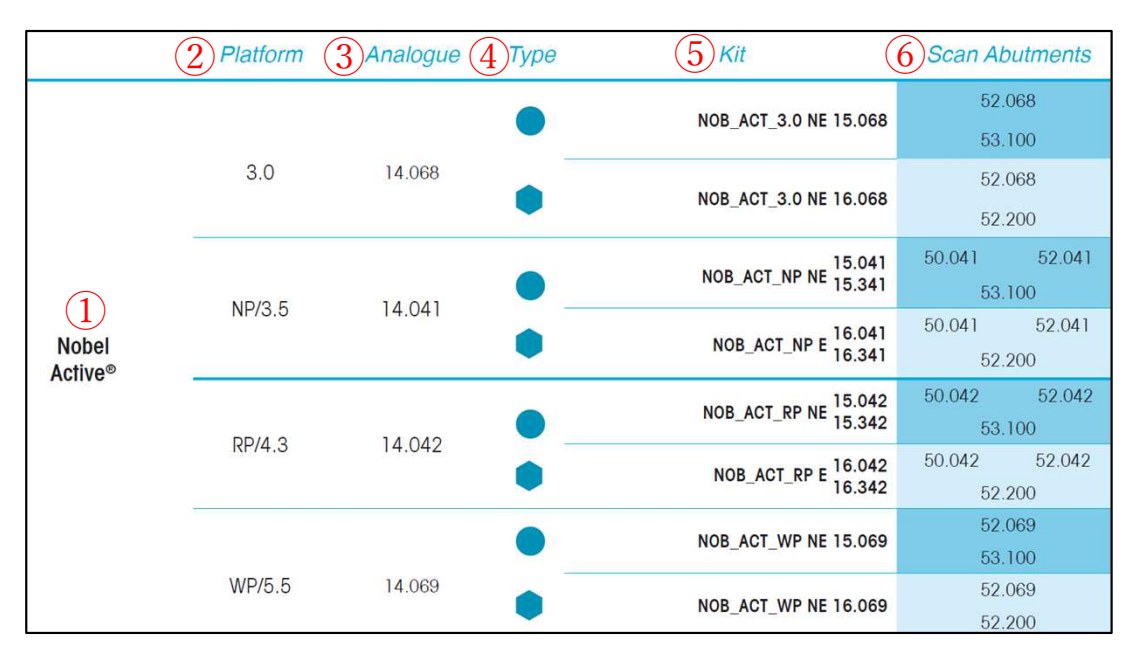

- ① インプラントの名称
- 2 プラットフォームサイズ
- ③ DESSアナログ3D(インプラントアナログ)コード
- ④ タイプ、Hex/Non-Hex
- ⑤ ライブラリコード 例:NOB\_ACT\_3.0 NE 15.068

図1 Gingival Hight (例)Nobel Branemark GH0.3mm GH3.0mm (15.002) (15.302)

a.インプラント名称、サイズ b.Hexタイプ E=Engaging(Hex) NE= Non-Engaging(Non-Hex) c.DESS商品コード Tiベースは、15.×××(Non-Hex) 16.×××(Hex) AURUMベースは、36.×××(Non-Hex) 37.×××(Hex) 小数占以下の値は、カフの高さ(Gingival Hight)によりコードが異な

а

小数点以下の値は、カフの高さ(Gingival Hight)によりコードが異なります。(図1参照)当 社取扱い商品はGHが最小値のものです。記載された最小コードを選択してください。

b

С

- 6 スキャンアバットメントDESS商品コード
   50.0××⇒Desktop模型用スキャンアバットメント
  - $52.0 \times \times \Rightarrow$  Intra-oral 口腔内用スキャンアバットメント
  - 53.0××⇒ScanAbutment On Tibase(当社は取扱いありません)
- ※ソフトウェアによりDesktop/Intra-oralで選択する場合もあります。

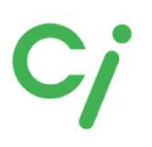

NT-Trading ライブラリ

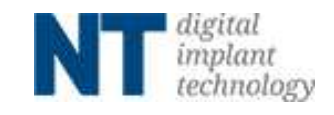

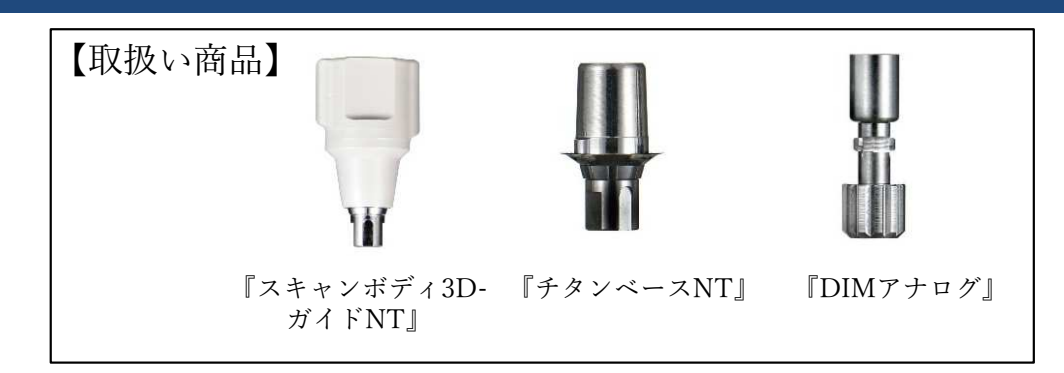

①使用するCADソフトのライブラリダウンロードアイコンをクリックしてください。 対応するCADソフトはexocad、3Shapeです。

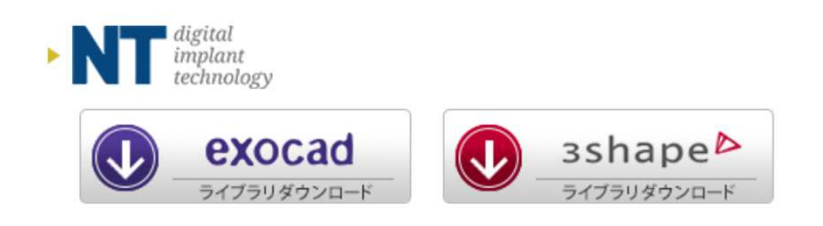

②ダウンロードしたフォルダを展開(解凍)してください。

圧縮ファイルの上で右クリック  $\Rightarrow$  7-Zip > をクリック  $\Rightarrow$  展開 をクリック ※ダウンロードされたファイル名はCADソフトにより異なります。

**[**NT\_exocad.zip]**[**NT\_3Shape.zip]

| -        | 名前              |                                | 更新日時             | 種類                                     | サイズ                        |  |
|----------|-----------------|--------------------------------|------------------|----------------------------------------|----------------------------|--|
| 2.2      | 🔯 NT_exocad.zip |                                | 2022/09/10 13:24 | ZIP ファイル                               | 297,746 KB                 |  |
| Personal | 3               | 開く(O)<br>Skypeで共有              |                  |                                        |                            |  |
|          | L               | 7-Zip<br>CRC SHA               | >                | 聞く                                     |                            |  |
| クト       | *               | AssetView Vplus でスキャンす         | -3 (S)           | 展開                                     |                            |  |
|          | Ŕ               | 共有<br>プログラムから開く(H)             | >                | ここに展開<br>"NT_exocad¥"に展<br>書庫をテスト      | 閳                          |  |
|          |                 | アクセスを許可する(G)<br>以前のパージョンの復元(V) | >                | ー<br>圧縮<br>圧縮して電子メール:                  | 关信                         |  |
|          |                 | 送う(N)                          | >                | "NT_exocad.7z"(C                       | 王縮                         |  |
|          |                 | 切り取り(T)<br>コピー(C)              |                  | "NT_exocad.7z"[2]<br>"NT_exocad.zip"(2 | ±縮して電子メール送信<br>圧縮して電子メール送信 |  |

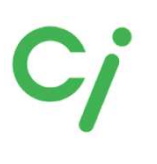

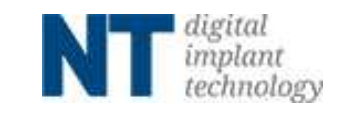

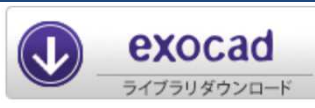

్×

#### exocadライブラリ

※詳しい操作方法はexocadを購入された販売店へお問い合わせください。

①展開(解凍)した【NT\_exocad】フォルダを開きます。更に使用するスキャンボディまたはアナログのフォルダを展開(解凍)します。
 ① スキャンボディ3DガイドNT(チタンベースNT)のライブラリ
 ② DIMアナログのライブラリ

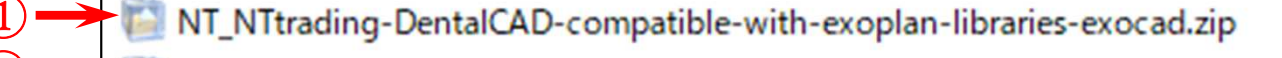

NT\_NTtrading-ModelCreator-libraries-exocad.zip

NT\_NTtrading-Preform-DentalCAD-compatible-with-exoplan-libraries-exocad.zip
NT\_NTtrading-Preform-ModelCreator-libraries-exocad.zip

※NT-Trading社のPremillブロックのライブラリファイル チタンベースを使用しないアバットメントなどダイレクト設計する場合は移動 先フォルダに移動します。

②展開(解凍)したフォルダを開きます。

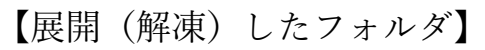

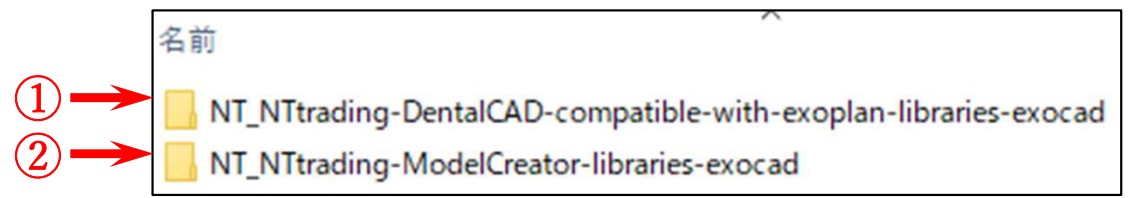

①のフォルダを開き『implant』フォルダを開きスキャンボディ3D-ガイドNTライブ ラリリストを参照して必要なフォルダを移動先のフォルダに移動してください。 移動先は

Cドライブ: exocad¥exocad-DentalCAD…¥DentalCADApp¥library¥implant

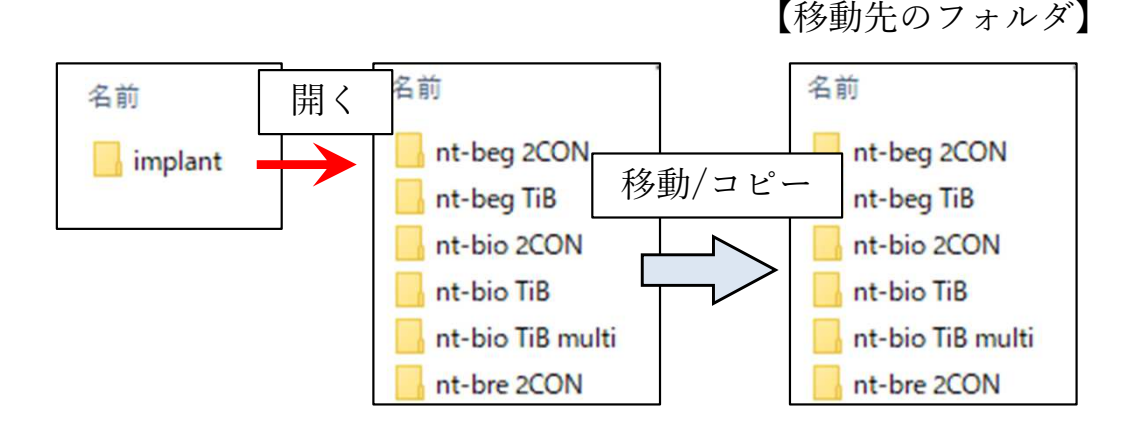

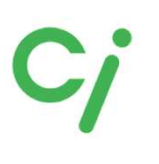

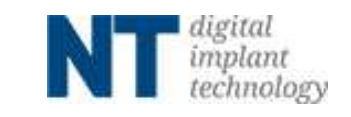

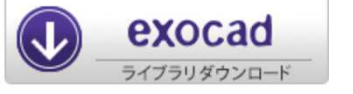

#### exocadライブラリ

②のDIMアナログのライブラリを使用する場合は『modelcreator』を開き『implants』フォルダを開きスキャンボディ3D-ガイドNT ライブラリリストを参照して必要なフォルダを移動先のフォルダに移動してください。

移動先は

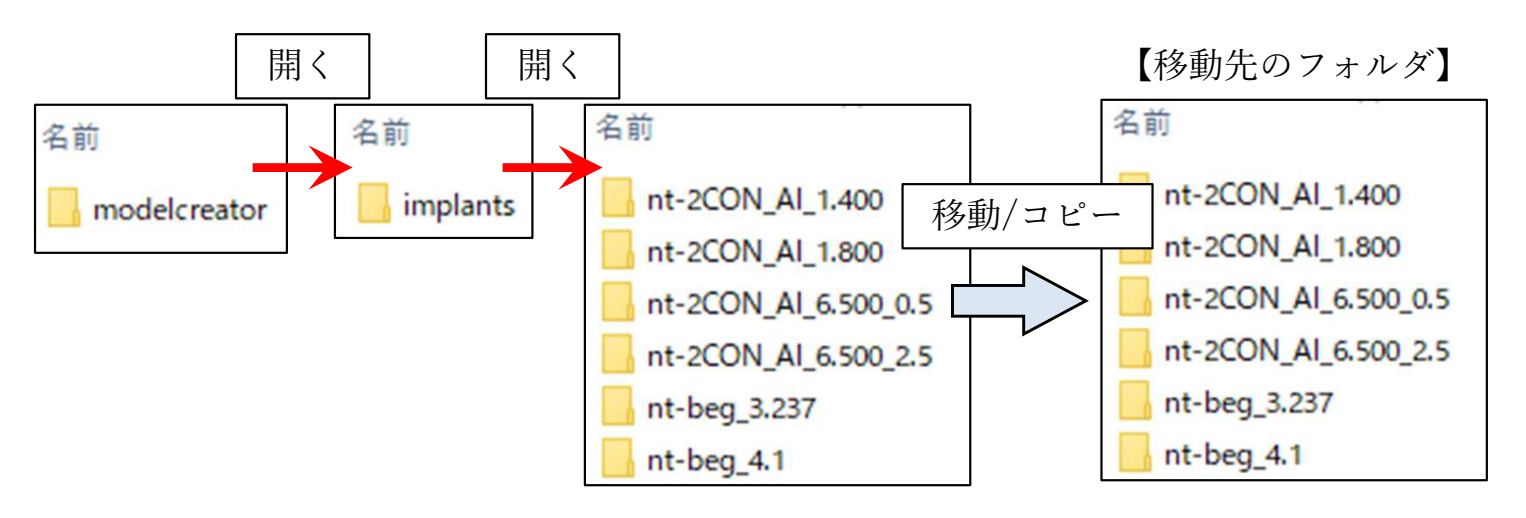

③ライブラリの移動が終わったら、exocadを全て閉じて、再度起動します。

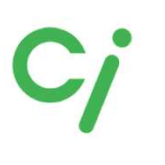

exocad

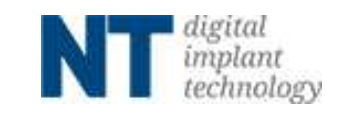

#### exocadライブラリ選択方法

| 1 | <b>ジ</b> ・インプラント | の位置を検出   | 0   |
|---|------------------|----------|-----|
|   | 歯の               | 番号16     |     |
|   | インプラントを          | 選択       |     |
| 1 | nt-trading L TiB |          | ~   |
| 2 | 選択肢一つを選択         | l ^      |     |
|   | NC               | 青報       |     |
|   | RC               |          |     |
|   |                  |          |     |
| 1 | インプラント           | の位置を検出   | 0   |
|   | 歯の               | 番号16     |     |
| 1 | インプラントを          | 選択       |     |
|   | nt-trading L TiB |          | ~   |
|   | RC               | ✓ TiBase | • 3 |

①インプラントを選択します。 スキャンボディ3D-ガイドNT ライブラリリストを参照

②インプラント規格を選択します。

③チタンベースを選択します。

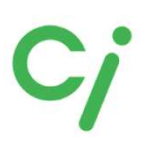

 $(\mathbf{J}$ 

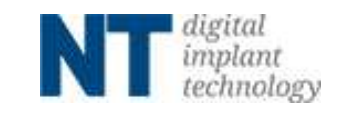

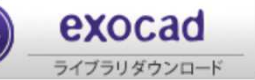

#### 『スキャンボディ3D-ガイドNT』 exocad ライブラリリスト

| インプラント        |                 |                | exocad             |            |              |  |
|---------------|-----------------|----------------|--------------------|------------|--------------|--|
| メーカー          | 形式              | 規格             | ライブラリ名             | フォルダ名      | DIMアナログフォルダ名 |  |
|               |                 | 3.3            |                    |            | nt-cam_3.3   |  |
| Camlag        | Comlog          | 3.8            | nt trading CAM TiP | nt com TiP | nt-cam_3.8   |  |
| Camlog        | Camlog          | 4.3            | nt-trading CAW TID | nt-cam 11D | nt-cam_4.3   |  |
|               |                 | 5.0            |                    |            | nt-cam_5.0   |  |
|               |                 | 3.3            |                    |            | nt-col_3.3   |  |
| Conelog       | Conelog         | 3.8<br>4.3     | nt-trading COL TiB | nt-col TiB | nt-col_3.843 |  |
|               |                 | 5.0            |                    |            | nt-col_5.0   |  |
|               |                 | 3.5NP          |                    |            | nt-e_NP      |  |
|               | Replace         | 4.3RP          | nt trading E TiP   | nt o TiP   | nt-e_RP      |  |
|               | SELECT          | 5.0WP          |                    | III-e IID  | nt-e_WP      |  |
|               |                 | 6.0            |                    |            | nt-e_6.0     |  |
| Nobel Biocare | Activo          | 3.5NP          | nt-trading F TiB   | nt f TiB   | nt-f_NP      |  |
|               | Active          | 4.3/5.0RP      |                    | III-I IID  | nt-f_RP      |  |
|               |                 | 3.5NP          |                    |            | nt-k_NP      |  |
|               | Branemark       | 4.1RP          | nt-trading K TiB   | nt-k TiB   | nt-k_RP      |  |
|               |                 | 5.1WP          |                    |            | nt-k_WP      |  |
|               | Certain         | 3.4NP          |                    |            | nt-h_3.4     |  |
|               |                 | 4.1RP          | nt-trading H TiB   | nt-h TiB   | nt-h_4.1     |  |
| BIOMET 3      |                 | 5.0WP          |                    |            | nt-h_5.0     |  |
| DIOIVILII JI  | Osseo Tite      | 3.4NP          |                    |            | nt-i_3.4     |  |
|               |                 | 4.1RP          | nt-trading I TiB   | nt-i TiB   | nt-i_4.1     |  |
|               |                 | 5.0WP          |                    |            | nt-i_5.0     |  |
|               | BONE            | 3.3NC          | nt-trading L TiB   | nt-l TiB   | nt-l_NC      |  |
|               | LEVEL           | 4.1/4.8RC      | int trading E Tib  |            | nt-l_RC      |  |
| STRAUMANN     | TISSUE<br>LEVEL | 3.5NN          |                    | nt-n TiB   | nt-n_NN      |  |
|               |                 | 4.8RN          | nt-trading N TiB   |            | nt-n_RN      |  |
|               |                 | 6.5WN          |                    |            | nt-n_WN      |  |
|               | Screw-Vent      | 3.5NP          |                    |            | nt-r_3.5     |  |
| Zimmer        |                 | 4.5RP          | nt-trading R TiB   | nt-r TiB   | nt-r_4.5     |  |
|               |                 | 5.7WP          |                    |            | nt-r_5.7     |  |
|               | Osseo Speed     | 3.5/4.0        | nt-trading S TiB   | nt-s TiB   | nt-s_3.540   |  |
|               | F F             | 4.5/5.0        |                    |            | nt-s_4.550   |  |
|               |                 | 3.0            |                    |            | nt-sev_3.0   |  |
| ASTRA TECH    |                 | 3.6            |                    |            | nt-sev_3.6   |  |
|               | EV              | 4.2            | nt-trading SEV TiB | nt-sev TiB |              |  |
|               |                 | 4.8            |                    |            | nt-sev_4.8   |  |
|               |                 | 5.4            |                    |            | nt-sev_5.4   |  |
|               |                 | 3.4            |                    | nt-t TiB   | nt-t_3.4     |  |
| DENTSPLY      | XiVE            | 3.8            | nt-trading T TiB   |            | nt-t_3.8     |  |
|               |                 | 4.5*           |                    |            | nt-t_4.5     |  |
|               |                 | 5.5*           |                    |            | nt-t_5.5     |  |
| OSSTEM        | TS              | 3.5<br>4.0-6.0 | nt-trading HIO TiB | nt-hio TiB | nt-hio_MC    |  |
| Neoss         | ProActive       | 3.5-5.5        | nt-trading NEO TiB | nt-neo TiB | nt-neo 3.555 |  |
|               |                 |                | 0                  |            |              |  |

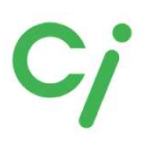

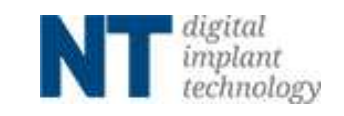

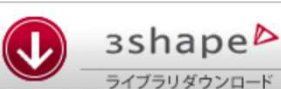

## 3Shapeライブラリ

※弊社は3Shapeの操作説明はできません。3Shapeを購入された販売店にお問い合わせください。

※ライブラリ移動後は3Shape DentalSystemを再起動してください。

展開(解凍)した【NT\_3Shape】フォルダを開きます。 ライブラリーファイル(.zipファイル)とインストールマニュアル(.pdfファイル)が 保管されています。

> 名前 図 3shape\_de.zip え NT\_Installationsanleitungen\_IQ-Bib\_3shape\_DE\_Web.pdf

3Shape\_de.zip ライブラリー圧縮ファイル NT\_installationsanleitungen\_IQ-Bib\_3Shape\_DE\_Web.pdf インストール手順 マニュアル(ドイツ語)

【3Shape\_de.zip】フォルダを展開(解凍)して開きます。

名前 ① NT\_IQ\_2CON\_2020.1.1.dme ② ふ NT\_IQ\_CAD\_3Shape\_Bibliothek\_Installation\_2020.pdf ③ ① NT\_IQ\_Preform\_Titan\_2020.1.4.dme ④ NT\_IQ\_TiB\_2020.1.1.dme ⑤ ③ NT\_IQ\_TiB\_NX\_2020.1.1.dme ⑥ ふ NT\_whatsNew\_2020.1.1\_2020.2.1\_DE.pdf

2-CONnect商品のライブラリー
 ダウンロード手順マニュアル(ドイツ語)
 NT-Preformのライブラリー
 チタンベースNT(HEX)のライブラリー\*
 チタンベースNT(non-HEX)のライブラリー
 2020年の新着情報

```
*は弊社取り扱いチタンベース
```

# Cj

зshape⊳

ライブラリダウンロート

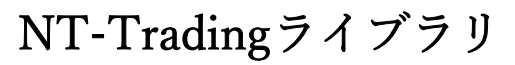

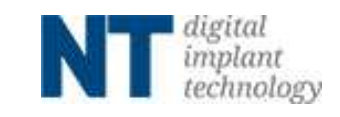

#### 『スキャンボディ3D-ガイドNT』3Shape ライブラリリスト

| イ             | ンプラント             |                     | 3Shape                         |
|---------------|-------------------|---------------------|--------------------------------|
| メーカー          | 形式                | 規格                  | ライブラリファイル名                     |
|               |                   | 3.3                 |                                |
| Camlog        | Comlog            | 3.8                 | 16147 ImplantSystemCAM at TiP  |
|               | Camlog            | 4.3                 | 10147_ImplantSystemCAM_IIL_IIB |
|               |                   | 5.0                 |                                |
|               |                   | 3.3                 |                                |
| Conelog       | Conelog           | 3.8                 | 16147 ImplantSystemCOL nt TiB  |
| Concreg       | Concreg           | 4.3                 | 10111                          |
|               |                   | 5.0                 |                                |
|               | D 1               | 3.5NP               |                                |
|               | Replace           | 4.3RP               | 16147 ImplantSystemE nt TiB    |
|               | SELEC I           | 5.0WP               |                                |
| N-L-1D:       |                   | 6.U                 |                                |
| Nobel Blocare | Active            | 3.5NP               | 16147_ImplantSystemF_nt_TiB    |
|               |                   | 4.3/ 5.0Kr<br>3 5NP |                                |
|               | Branemark         | 4 1RP               | 16147 ImplantSystemK nt TIB    |
|               | Drancinark        | 5.1WP               | 10147_implantoystellik_itt_11D |
|               | Certain           | 3 4NP               |                                |
|               |                   | 4.1RP               | 16147 ImplantSystemH nt TiB    |
|               |                   | 5.0WP               | 1011/_implance/stormin_int_112 |
| BIOMET 3i     | Osseo Tite        | 3.4NP               |                                |
|               |                   | 4.1RP               | 16147 ImplantSystemI nt TiB    |
|               |                   | 5.0WP               | _ 1                            |
|               | BONE              | 3.3NC               | 1(147 Inclusteration I at T:D  |
|               | LEVEL             | 4.1/4.8RC           | 16147_ImplantsystemL_ht_11B    |
| STRAUMANN     | TISSUE            | 3.5NN               |                                |
|               | I ISSUE<br>I EVEI | 4.8RN               | 16147_ImplantSystemN_nt_TiB    |
|               | LEVEL             | 6.5WN               |                                |
|               |                   | 3.5NP               |                                |
| Zimmer        | Screw-Vent        | 4.5RP               | 16147_ImplantSystemR_nt_TiB    |
|               |                   | 5.7WP               |                                |
|               | Osseo Speed       | 3.5/4.0             | 16147 ImplantSystemS nt TiB    |
|               | 1                 | 4.5/5.0             | _ 1                            |
|               |                   | 3.0                 |                                |
| ASTRA TECH    | ГV                | 3.6                 |                                |
|               | ΕV                | 4.2                 | 10147_ImplantSystemSEv_nt_11B  |
|               |                   | 4.8                 |                                |
|               |                   | 3.4                 |                                |
|               |                   | 3.4                 |                                |
| DENTSPLY      | XiVE              |                     | 16147_ImplantSystemT_nt_TiB    |
|               |                   | 5.5*                |                                |
|               |                   | 3.5                 |                                |
| OSSTEM        | TS                | 4.0-6.0             | 16147_ImplantSystemHIO_nt_TiB  |
| Neoss         | ProActive         | 3.5-5.5             | 16147_ImplantSystemNEO_nt_TiB  |